## 工事監理官

## 操作マニュアル

## 10章 スケジュールを調整する

## NEC 日本電気株式会社

Copyright(C) 2024 NEC Corporation

M-202411-01

# 10 スケジュールを調整する

スケジュール機能を使って、次のスケジュールの登録・確認・変更を行います。

- 個人のスケジュール
- 案件の行事予定のスケジュール
- 他の案件関係者のスケジュール

また、工程管理機能を使って、担当案件の工程管理を行います。

## 10.1 スケジュール調整と工程管理について

### スケジュール管理

マイポータルから、各種スケジュールの確認・調整を行います。

| マイポータル      |            |          |              |          |           | グループ:コ                                     | [事監理官事務所<br>案件名:- |
|-------------|------------|----------|--------------|----------|-----------|--------------------------------------------|-------------------|
| グループ選択 工事監理 | 官事務所       |          |              |          |           |                                            | •                 |
| 書類 >        |            |          |              | ₩ 連絡事項 > |           | 4 八百二十二十二十二十二十二十二十二十二十二十二十二十二十二十二十二十二十二十二十 |                   |
| 未決裁         | <u>0</u> 作 | 本日の予定    | 1 <b>f</b> £ | 重要連絡 未読  | 0件        | 未読                                         | <u>0件</u>         |
| 差戻          | <u>0件</u>  | 1週間以内の予定 | <u>1</u> 作   | 連絡 未読    | <u>0件</u> |                                            |                   |
| 未提出(一時保存)   | <u>0件</u>  |          |              |          |           |                                            |                   |
| 未入力納品情報     | <u>1ft</u> |          |              |          |           |                                            |                   |

補足

MENU の「スケジュール」から、各種スケジュールの確認・調整を行うこともできます。

| スケジュールの確認     | 週単位または月単位でスケジュールを確認できます。週間スケジュール      |
|---------------|---------------------------------------|
|               | 画面では、案件ごとに、個人のスケジュール、案件の行事予定、案件関係     |
|               | 者のスケジュールを確認できます。                      |
|               | 操作方法については、以下を参照してください。                |
|               | 门 「10.2.1 スケジュールを表示する(月、週)」           |
|               | <u>〔</u> [10.2.4 他の人のスケジュールを確認する]     |
| スケジュールの登録・削除  | 個人のスケジュールを登録・削除できます。自分以外の他の案件関係者へ     |
|               | の参加依頼もできます。                           |
|               | 操作方法については、以下を参照してください。                |
|               | 〔〕 「10.2.2 スケジュールを登録する」               |
|               | ↓ 「10.2.3 自分で登録したスケジュールの変更と削除」        |
| スケジュールの参加・不参加 | 他の案件関係者から依頼された打ち合わせなどへの参加・不参加を回答      |
| の回答           | できます。                                 |
|               | 操作方法については、 门 「10.2.5 他の人から依頼されたスケジュール |
|               | の参加/不参加を回答する」を参照してください。               |

| 行事予定の登録・削除 | 打ち合わせや検査など、案件全体に関する行事予定を登録・削除できま |
|------------|----------------------------------|
|            | す。                               |
|            | 操作方法については、以下を参照してください。           |
|            | [10.2.6 行事予定を登録する]               |
|            | <u>〔</u> 10.2.7 行事予定の変更と削除」      |
| 行事予定の反映・削除 | 他の案件関係者が登録した案件の行事予定を確認したり、行事予定を個 |
|            | 人のスケジュールに反映・削除したりすることができます。      |
|            | 操作方法については、以下を参照してください。           |
|            | 【◯】 「10.2.8 行事予定を個人のスケジュールに反映する」 |
|            | <u>〔</u> 10.2.9 反映した行事予定の変更と削除」  |

## 工程管理

.....

工程管理メニューで、担当案件の工程管理を行います。

| <b>五</b> 工事監理官<br>情報共有システム                                                                                                    |                                                                                             | 2024                                                  | 4年03月19日(火)04:46                                                        | 総括監督員 さん                                                                          | ರ್ಶಾರಿ X                      |           |
|----------------------------------------------------------------------------------------------------|---------------------------------------------------------------------------------------------|-------------------------------------------------------|-------------------------------------------------------------------------|-----------------------------------------------------------------------------------|-------------------------------|-----------|
| <ul> <li>         書類の提出・決裁         <ul> <li>                 提出 &gt;</li> <li>                 決裁 &gt;</li> <li></li></ul></li></ul> | <ul> <li>共有書類・検査支援</li> <li>登録・検索&gt;</li> <li>検査対象設定・出力:</li> <li>- 括ダウンロード&gt;</li> </ul> | <ul> <li>         ・登録・ダウンロード &gt;         </li> </ul> | <ul> <li>ニスケジュール</li> <li>・ スケジュール &gt;</li> <li>・ 工程管理 &gt;</li> </ul> | <ul> <li>・ 照会 &gt;</li> <li>・ 照会 &gt;</li> <li>・ 経路設定</li> <li>・ グループ:</li> </ul> | <b>件の情報</b><br>(自由) ><br>選択 > |           |
| <ul> <li>◆ コミュニケーション</li> <li>・ 連絡 &gt;</li> <li>・ 電子会議室 &gt;</li> <li>・ 電子掲示板 &gt;</li> </ul>                                       | <ul> <li>         ・ 個人情報変更 &gt;     </li> </ul>                                             | <u>ふぬ</u> 案件関係者の情報<br>• 連絡先照会 >                       | ▶ 担当者変更<br>・ 担当者変更 >                                                    |                                                                                   |                               |           |
| 工程情報の確認                                                                                                    |                                                                                             | 担当案件の工程情報                                             | を工種ごとに月                                                                 | 単位で確認<br>1 安件一覧                                                                   | 忍できます。<br>を表示する」              | を参照してくださ  |
|                                                                                                    |                                                                                             |                                                       |                                                                         | □ 未□ 〕 兑                                                                          |                               | であることで    |
| 工種情報の登録・                                                                                                    | 変更・削除                                                                                       | 担当案件の工種情報                                             | を登録できます                                                                 | 。作業状況                                                                             | に応じて、蚤                        | 登録した工種情報を |
|                                                                                                    |                                                                                             | 変更・削除できます                                             | 。また、現場の                                                                 | 写真や図面                                                                             | などの画像                         | 青報を登録すること |
|                                                                                                    |                                                                                             | もできます。                                                |                                                                         |                                                                                   |                               |           |
|                                                                                                    |                                                                                             | 操作方法については                                             | 、以下を参照し                                                                 | てください                                                                             | ۱。                            |           |

| ↓ [10.3.3 工種情報を登録/変更する] |
|-------------------------|
| 〔〕 「10.3.4 工種情報の削除」     |

| 10.3. | /   桛官埋に現場近況与旦を登録する |
|-------|---------------------|
|       |                     |

## 10.2 スケジュールを確認する/変更する

案件ごとに、個人のスケジュール、案件関係者のスケジュール、案件の行事予定を確認・変更します。

## 10.2.1 スケジュールを表示する(月、週)

月単位または週単位でスケジュールを表示します。ここでは、週間スケジュールを例に説明します。

# 1 マイポータルのスケジュールの「本日の予定」または「1週間以内の予定」をクリックする

| マイポータル      |           |                    |          |            | グループ:エ  | 事監理官事務所<br>案件名:- |
|-------------|-----------|--------------------|----------|------------|---------|------------------|
| グループ選択 工事監理 | 官事務所      |                    |          |            |         | •                |
| 書類 >        |           | <u> </u>           | ● 連絡事項 > |            | ■ 掲示板 > |                  |
| 未決裁         | <u>0件</u> | 本日の予定 <u>1件</u>    | 重要連絡 未読  | <u>0件</u>  | 未読      | <u>0件</u>        |
| 差戻          | <u>0件</u> | 1週間以内の予定 <u>1件</u> | 連絡 未読    | <u>0 🕂</u> |         |                  |
| 未提出 (一時保存)  | <u>0件</u> |                    |          |            |         |                  |
| 未入力納品情報     | 1件        |                    |          |            |         |                  |

月間スケジュール画面(個人のスケジュール)が表示されます。

補足

2

MENU の「スケジュール」の「スケジュール」をクリックしても、月間スケジュール画 面を表示させることができます。

## 「週間スケジュール」をクリックする

| 月間スケジュ                                                                                                    | クループ:IP監理官事務所     クループ:IP監理官事務所       月間スケジュール     案件名:0 AXXXXXXXXXX ○○II=-○○建設 |    |    |    |                       |         |  |  |  |
|----------------------------------------------------------------------------------------------------|---------------------------------------------------------------------------------|----|----|----|-----------------------|---------|--|--|--|
| 表示年月: 2024年5月 - 「予約」: 予約中のスケジュール<br>案件名称: - 「参加」: 参加登録したスケジュール<br>- 「参加]: - 参加登録したスケジュール<br>- 「不能登録したスケジュール<br>- 「不能登録したスケジュール<br>- 「参加]: - 参加登録が重複するスケジュール |                                                                                 |    |    |    |                       |         |  |  |  |
| 週間スケジュール                                                                                                    |                                                                                 |    |    |    | 前月         今月         | 次月      |  |  |  |
| Н                                                                                                    | 月                                                                               | 火  | 水  | 木  | 金                     | ±       |  |  |  |
| 28                                                                                                    | 29 昭和の日                                                                         | 30 | 1  | 2  | 3 憲法記念日               | 4 みどりの日 |  |  |  |
| 5 こどもの日                                                                                                    | 6 振替休日                                                                          | 7  | 8  | 9  | 10<br>08:00-09:00/打合せ | 11      |  |  |  |
| 12                                                                                                    | 13                                                                              | 14 | 15 | 16 | 17<br>10:00-11:00/打合せ | 18      |  |  |  |
| 19                                                                                                    | 20                                                                              | 21 | 22 | 23 | 24                    | 25      |  |  |  |
| 26                                                                                                    | 27                                                                              | 28 | 29 | 30 | 31                    | 1       |  |  |  |

週間スケジュール画面が表示されます。

| 週間スケジ      | シュール         |                           |             |       | 案件    | グルー:<br>名 : 1 AXXXXXXXXXXXXXXXXXXXXXXXXXXXXXXXXXX | プ:工事監理官事務所<br>X 00工事00建設 |
|------------|--------------|---------------------------|-------------|-------|-------|---------------------------------------------------|--------------------------|
| 検索条件を指定し   | てください        |                           |             |       |       |                                                   |                          |
| 案件名称 001   | E P          |                           |             |       |       |                                                   | •                        |
|            |              |                           | 検           | 索     |       |                                                   |                          |
| 表示年月: 202  | 4年5月※氏名、又は工事 | 略をクリックすると月間               | スケジュール表示に切り | 替わります |       |                                                   |                          |
|            |              |                           |             |       | 前週    | 今週                                                | 次週                       |
| 個人         |              |                           |             |       |       |                                                   |                          |
|            | 16(木)        | 17(金)                     | 18(±)       | 19(日) | 20(月) | 21(火)                                             | 22(水)                    |
| 現場太郎       | 個人           | 個人<br>10:00-11:00/打合<br>せ | 個人          | 個人    | 個人    | 個人                                                | 個人                       |
| 案件         |              |                           |             |       |       |                                                   |                          |
|            | 16(木)        | 17(金)                     | 18(±)       | 19(日) | 20(月) | 21(火)                                             | 22(水)                    |
| <u>001</u> |              |                           |             |       |       |                                                   |                          |

3

案件ごとに週間スケジュールの詳細を確認・登録する場合は、週間スケ ジュール画面で案件名称を選択し、「検索」をクリックする

| 週間スケジュール                                         | グループ:工事監理官事務所           案件名:①           AXXXXXXXXXXXX           〇〇丁事〇〇建設 |
|--------------------------------------------------|--------------------------------------------------------------------------|
| 検索条件を指定してください                                    |                                                                          |
| 案件名称 001事                                        | ▼                                                                        |
| 検索                                               |                                                                          |
| 表示年月: 2024年5月※氏名、又は工事名をクリックすると月間スケジュール表示に切り替わります |                                                                          |

検索結果が表示されます。

| クループ:工事監理官事務所          |             |                          |             |        |       |                      |             |
|------------------------|-------------|--------------------------|-------------|--------|-------|----------------------|-------------|
| 迴回入ワン                  | ユール         |                          |             |        | 案件:   | 名:(1) AXXXXXXXXXXXXX | (X 00工事00建設 |
| 検索条件を指定して              | てください       |                          |             |        |       |                      |             |
| <b>案件名称</b> 00I事       | ;           |                          |             |        |       |                      | •           |
|                        |             |                          |             | A da   |       |                      |             |
|                        |             |                          | 1           | 東米     |       |                      |             |
| 表示年月: 2024             | 1年5月※氏名、又は工 | 事名をクリックすると月間             | スケジュール表示に切り | )替わります |       |                      |             |
|                        |             |                          |             |        | 前週    | 今週                   | 次週          |
| /1991 1                |             |                          |             |        |       |                      |             |
| 1四人                    |             |                          |             |        |       |                      |             |
|                        | 16(木)       | 17(金)                    | 18(±)       | 19(日)  | 20(月) | 21(火)                | 22(水)       |
| <u>現場太郎(現場代理</u><br>人) | 個人          | 個人                       | 個人          | 個人     | 個人    | 個人                   | 個人          |
|                        |             | 10:00-11:00/約合<br>せ      |             |        |       |                      |             |
|                        |             |                          |             |        |       |                      |             |
| 案件                     |             |                          |             |        |       |                      |             |
|                        | 16(木)       | 17(金)                    | 18(±)       | 19(日)  | 20(月) | 21(火)                | 22(水)       |
| <u>001</u>             | 行事          | 行事                       | 行事          | 行事     | 行事    | 行事                   | 行事          |
|                        |             |                          |             |        |       |                      |             |
| 案件関係者                  |             |                          |             |        |       |                      |             |
|                        | 16(木)       | 17(金)                    | 18(±)       | 19(日)  | 20(月) | 21(火)                | 22(水)       |
| 総括三郎(総括監督              |             |                          |             |        |       |                      |             |
| <u>員)</u>              |             |                          |             |        |       |                      |             |
| <u>主任二郎(主任監督</u><br>員) |             |                          |             |        |       |                      |             |
| <u>監督花子(監督員)</u>       |             | 10:00-11:00【予<br>約】 /打合せ |             |        |       |                      |             |
|                        |             | 約1/打合せ                   |             |        |       |                      |             |

## 週間スケジュールの見かた

| 调問スケジ                  | о<br>С<br>П<br>— П |                                  |             |        |       | グルー                  | プ:工事監理官事務所 |
|------------------------|--------------------|----------------------------------|-------------|--------|-------|----------------------|------------|
|                        |                    |                                  |             |        | 案件4   | 名 :① AXXXXXXXXXXXXXX | ∝ ○○工事○○建設 |
| 検索条件を指定し               | てください              |                                  |             |        |       |                      |            |
| 案件名称 00II              | <b>B</b>           |                                  |             |        |       |                      | •          |
|                        |                    |                                  |             | 検索     |       |                      |            |
| 表示年月: 2024             | 4年5月※氏名、又は工事       | 話をクリックすると月間                      | スケジュール表示に切り | )替わります |       |                      |            |
|                        |                    |                                  |             |        | 前週    | 今週                   | 次週         |
|                        |                    |                                  |             |        |       |                      |            |
| 個人                     |                    |                                  |             |        |       |                      |            |
|                        | 16(木)              | 17(金)                            | 18(±)       | 19(日)  | 20(月) | 21(火)                | 22(水)      |
| <u>現場太郎(現場代理</u><br>人) | 個人                 | <b>個人</b><br>10:00-11:00/打合<br>せ | 倒人          | 個人     | 個人    | 個人                   | 個人         |
| 案件                     | 個人名                |                                  |             |        |       |                      |            |
|                        | 16(木)              | 17(金)                            | 18(±)       | 19(日)  | 20(月) | 21(火)                | 22(水)      |
| <u>001</u>             | 行事                 | 行事                               | 行事          | 行事     | 行事    | 行事                   | 行事         |
| 案件関係者                  | 案件名称               |                                  |             |        |       |                      |            |
|                        | 16(木)              | 17(金)                            | 18(±)       | 19(日)  | 20(月) | 21(火)                | 22(水)      |
| <u>総括三郎(総括監督</u><br>員) |                    |                                  |             |        |       |                      |            |
| 主任二郎(主任監督<br>員)        |                    |                                  |             |        |       |                      |            |
| 監督花子(監督員)              |                    | 10:00-11:00【予<br>約】/打合せ          |             |        |       |                      |            |
|                        | 案件関係               | 者名                               |             |        |       |                      |            |

| 項目       | 内容                                         |
|----------|--------------------------------------------|
| 前週/今週/次週 | クリックすると表示を切り替えることができます。                    |
| 個人       | 個人の週間スケジュールが表示されます。                        |
|          | 「個人」をクリックすると、その日のスケジュールを登録できます。            |
|          | 個人名をクリックすると、個人の月間スケジュールが表示されます。            |
|          | 操作方法については、                                 |
|          | さい。                                        |
| 案件       | 行事予定で登録された案件の週間スケジュールが表示されます。              |
|          | 「行事」をクリックすると、行事予定を登録できます。                  |
|          | 案件名称をクリックすると、行事予定の月間スケジュールが表示されます。         |
|          | 操作方法については、                                 |
|          | さい。                                        |
| 案件関係者    | 他の案件関係者が公開している週間スケジュールが表示されます。             |
|          | 案件関係者名をクリックすると、案件関係者が公開している月間スケジュールが       |
|          | 表示されます。                                    |
|          | 操作方法については、 门 「10.2.4 他の人のスケジュールを確認する」 を参照し |
|          | てください。                                     |

#### 補足

- 案件のスケジュールに書類の決裁経路と連携している行事予定がある場合は、茶色で表示されます。
- 工程管理と連携している行事予定がある場合は、案件のスケジュールの上段に表示されます。

### 月間スケジュールの見かた(個人)

| /日 | - I F |         | 88 フム | - ~~ - |    | たてなきす | 1 + | +  |
|----|-------|---------|-------|--------|----|-------|-----|----|
| 16 | י∧נ   | $O_{H}$ | 回入ソ   | シユ     | ール | て唯読   | しま  | 9. |

| 月間スケジ                           |         | 案件名:6 | <b>2</b> . | ループ: 工事監理官事務所<br>XXXXX ○○工事○○建設        |                                                |                                |         |    |
|---------------------------------|---------|-------|------------|----------------------------------------|------------------------------------------------|--------------------------------|---------|----|
| 表示年月: 2024<br>案件名称:<br>氏名: 現場太郎 | 年5月     | ┏╼┤   | 日付         | · 【予約】:<br>(参加】:<br>· 【参加】:<br>· 【参加】: | 予約中のスケジュ・<br>参加登録したスケ<br>不参加登録したスケ<br>参加登録が重複す | ール<br>ジュール<br>ケジュール<br>るスケジューノ | L<br>Ve |    |
|                                 | 月       |       |            |                                        | E7073                                          | *                              | +       |    |
| 28                              | 29 昭和の日 | 30    | 1          | 2                                      | 3 憲法記念[                                        | 3                              | 4 みどりの日 | 1. |
| 5 こどもの日                         | 6 振替休日  | 7     | 8          | 9                                      | 10<br>08:00-09:0                               | 0/打合せ                          | 11      | 1  |
| 12                              | 13      | 14    | 15         | 16                                     | 17<br>10:00-11:0                               | 00/打合せ                         | 18      |    |
| 19                              | 20      | 21    | 22         | 23                                     | 24                                             |                                | 25      | 1  |
| 26                              | 27      | 28    | 29         | 30                                     | 31                                             |                                |         | -  |
|                                 |         |       |            |                                        |                                                |                                | 登録済みの   | С  |

| 項目       | 内容                                    |
|----------|---------------------------------------|
| 週間スケジュール | クリックすると週間スケジュール画面に戻ります。               |
| 前月/今月/次月 | クリックすると表示を切り替えることができます。               |
| 日付       | クリックすると個人スケジュール登録画面が表示され、スケジュール       |
|          | を登録できます。 操作方法については、 🛄 「10.2.2 スケジュールを |
|          | 登録する」を参照してください。                       |

| 項目          | 内容                                                                                                    |
|-------------|----------------------------------------------------------------------------------------------------|
| 登録済みのスケジュール | 登録したスケジュールの内容が日付の下に表示されます。<br>クリックすると個人スケジュール修正画面が表示され、スケジュール<br>を変更または削除できます。操作方法については、 「10.2.3 自分<br>で登録したスケジュールの変更と削除」を参照してください。 |

## 月間スケジュールの見かた(行事予定)

案件の月間スケジュールを確認します。

| グループ:工事監理官事務所           月間スケジュール         案件名:0 AXXXXXXXXX 001事-002建設 |           |                       |    |                   |                   |         |
|----------------------------------------------------------------------|-----------|-----------------------|----|-------------------|-------------------|---------|
| 表示年月: 2024<br>案件名称: ○○]                                              | 年5月<br>二事 |                       |    |                   |                   |         |
| 週間スケジュール                                                             | в         |                       | 付  | +                 | 前月    今           | 月 次月    |
| 28                                                                   | 29 昭和の日   | 30                    | 1  | 2                 | 3憲法記念日            | 4 みどりの日 |
| 5 こどもの日                                                              | 6 振替休日    | 7                     | 8  | 9                 | 10                | 11      |
| 12                                                                   | 13        | 14<br>08:00-16:00/検査3 | 15 | 16<br>08:00-/立会検査 | 17<br>-15:00/立会検査 | 18      |
| 19                                                                   | 20        | 21                    | 22 | 23                | 24                | 25      |
| 26                                                                   | 27        | 28                    | 29 | 30                | = 登録済みの           | )行事予定   |

| 項目        | 内容                                    |
|-----------|---------------------------------------|
| 週間スケジュール  | クリックすると週間スケジュール画面に戻ります。               |
| 前月/今月/次月  | クリックすると表示を切り替えることができます。               |
| 日付        | クリックすると行事予定登録画面が表示され、行事予定を登録できま       |
|           | す。操作方法については、 💭 「10.2.6 行事予定を登録する」 を参照 |
|           | してください。                               |
| 登録済みの行事予定 | 登録した行事予定の内容が日付の下に表示されます。              |
|           | クリックすると行事予定修正画面が表示され、行事予定を変更または       |
|           | 削除できます。 操作方法については、 🛄 「10.2.7 行事予定の変更と |
|           | 削除」を参照してください。                         |

## 10.2.2 スケジュールを登録する

新規にスケジュールを登録します。また、他の案件関係者が本システムを使用できない状況のときなど、 その案件関係者の代理でスケジュールを登録することもできます。

## 1 週間スケジュール画面でスケジュールを登録する案件名称を選択し、 「検索」をクリックする

| 週間スケジュール                                         | グループ: 工事監理官事務所<br>案件名: <b>()</b> AXXXXXXXXXXX ○○工事○○建設 |
|--------------------------------------------------|--------------------------------------------------------|
| 検索条件を指定してください                                    |                                                        |
| <b>案件名称</b> 〇〇〇工甲                                | ▼                                                      |
| 検索                                               |                                                        |
| 表示年月: 2024年5月※氏名、又は工事名をクリックすると月間スケジュール表示に切り替わります |                                                        |
|                                                  |                                                        |

## 2 スケジュールを登録する日の「個人」をクリックする

| 週間スケジ            | ュール                                                                      | 案件                               | グルー:<br>名: 10 AXXXXXXXXXXXXX | プ:工事監理官事務所<br>X 00工事00建設 |       |       |       |  |
|------------------|--------------------------------------------------------------------------|----------------------------------|------------------------------|--------------------------|-------|-------|-------|--|
| 検索条件を指定して        | 検索条件を指定してください                                                            |                                  |                              |                          |       |       |       |  |
| 案件名称 001事        |                                                                          |                                  |                              |                          |       |       | ▼     |  |
| 表示年月: 2024<br>個人 | 検索<br>表示年月: 2024年5月※氏名、又は工事名をクリックすると月間スケジュール表示に切り皆わります<br>前週 今週 次週<br>個人 |                                  |                              |                          |       |       |       |  |
|                  | 16(木)                                                                    | 17(金)                            | 18(±)                        | 19(日)                    | 20(月) | 21(火) | 22(水) |  |
| 現場太郎             | 個人                                                                       | <b>個人</b><br>10:00-11:00/打合<br>せ | 個人                           | 個人                       | 個人    | 個人    | 個人    |  |

個人スケジュール登録画面が表示されます。

### 刻 補足

個人の月間スケジュール画面からスケジュールを登録する場合は、スケジュールを登録 する日の日付をクリックします。以降、同様の手順でスケジュールを登録します。

## 3 スケジュールの内容を入力し、「登録」をクリックする

| 個人スケジュ・                               | <i>クループ</i> : 工事監理官事務所<br>ール修正 案件名: ● AXXXXXXXXXXX ○○工事○○建設                                                                                                    |
|---------------------------------------|----------------------------------------------------------------------------------------------------|
| 選択日:2024/05/16                        |                                                                                                    |
| 種別/時         0         1           外出 | 2         3         4         5         6         7         8         9         10         11         12         13         14         15         16         17         18         19         20         21         22         23           08:00-23:59 |
| 修正内容                                  |                                                                                                    |
| 案件名称                                  | #I00                                                                                                    |
| 登録者名                                  | 現場太郎(現場代理人)                                                                                                    |
| 予定種別名 必須                              | (外出) マート                                                                                                    |
| 予約 必須                                 | 2024/05/16 11 10 10分 1 2024/05/18 11 10 10分 1                                                                                                    |
| 公開レベル                                 | ● 公開 ○ 非公開                                                                                                    |
| パイド                                   | 現場太郎(現場代理人)                                                                                                    |
| メール通知                                 | <ul> <li>する ○ しない</li> </ul>                                                                                                    |
| タイトル 必須                               | 外出                                                                                                    |
| 堤所                                    |                                                                                                    |
| 戻る                                    | 前除                                                                                                    |

| 項目    | 内容                                                |
|-------|---------------------------------------------------|
| 案件名称  | 案件名称が表示されます。                                      |
| 登録者名  | 登録者名が表示されます。                                      |
| 予定種別名 | スケジュールの種別を選択します。                                  |
|       | 「その他」を選択した場合は、右側のテキストボックスに任意の予定種                  |
|       | 別名を入力します。                                         |
| 予約    | 「期間設定」または「パターン設定」のいずれかを選択して、スケ                    |
|       | ジュールの日程を設定します。                                    |
|       | 期間設定                                              |
|       | スケジュールの期間を指定して設定します。                              |
|       | <ul> <li>日付を直接入力するか、または前をクリックしてカレンダーから</li> </ul> |
|       | 選択します。                                            |
|       | · 「時」「分」のリストから、開始・終了時刻を選択します。                     |
|       | パターン設定                                            |
|       | 毎週または毎月の定期的なスケジュールを設定します。                         |
|       | · 設定パターン(毎週、毎月)と設定パターンに対応する曜日または                  |
|       | 日にちを選択します。                                        |
|       |                                                   |
|       | (毎週 ▼)[月曜日 ▼                                      |
|       | - 「時」「分」のリストから、開始・終了時刻を選択します。                     |
|       | · 設定パターンを適用する期間を、日付を直接入力するか、または                   |
|       | () をクリックしてカレンダーから選択します。                           |

| 項目          | 内容                                                                                                    |
|-------------|----------------------------------------------------------------------------------------------------|
|             | <ul> <li></li></ul>                                                                                                    |
|             |                                                                                                    |
| 公開レベル       | <ul> <li>登録するスケジュールを他の案件関係者が閲覧可能とするか、または閲覧不可とするかを設定します。</li> <li>「公開」に設定した場合、公開範囲は発注者と受注者で以下のように異なります。</li> <li>第注者 <ul> <li>自分が担当するすべての案件の関係者が閲覧可能になります。</li> <li>個人のスケジュールについては、すべての案件関係者には一部の情報が非公開となります。</li> </ul> </li> <li>受注者 <ul> <li>個人のスケジュールについては、自分が担当する案件の関係者に</li> </ul> </li> </ul> |
|             | 「予定あり」か表示され、スケジュールの詳細内容は閲覧できませ<br>  ,                                                                                                    |
|             |                                                                                                    |
|             | スクシュールに関係する条件関係者にチェックを付けよす。<br>「メンバ」には、選択した案件に割り当てられている関係者が全員表示<br>されます。<br>自分のみ関係するスケジュールの場合は、必ず自分の名前にチェックを<br>付けてください。<br>他の案件関係者の代理でスケジュールを登録する場合は、スケジュール<br>の参加者として自分を登録せず、他の案件関係者のみ登録してくださ<br>い。                                                                                               |
|             | 補足<br>スケジュールに登録された案件関係者は、スケジュールへの参加・不参加を回答する必要があります。回答方法については、〔〕「10.2.5 他の人から依頼されたスケジュールの参加/不参加を回答する」を参照してください。                                                                                                    |
| <br>メール通知   | 「メンバ」で選択した案件関係者にスケジュール登録をメールで通知す<br>るかを選択します。                                                                                                    |
| タイトル        | スケジュールのタイトルを入力します。                                                                                                    |
| 場所          | 開催場所を入力します。                                                                                                    |
| 内容          | スケジュールの内容を入力します。                                                                                                    |
| フケジュールが登録され | 週間スケジュール画面(キたけ日間スケジュール画面)に戻ります                                                                                                    |

人ケシュールか登録され、週間人ケシュール画面(または月間人ケシュール画面)に戻ります。

### 10.2.3 自分で登録したスケジュールの変更と削除

自分で登録したスケジュールを変更・削除します。代理で登録した他の案件関係者のスケジュールも変更・ 削除できます。

# **1** 週間スケジュール画面でスケジュールを変更・削除する案件名称を選択し、「検索」をクリックする

| 週間スケジュール                                         | グループ: 工事監理官事務所<br>案件名: ● AXXXXXXXXXXX ○○工事○○建設 |
|--------------------------------------------------|------------------------------------------------|
| 検索条件を指定してください                                    |                                                |
| <b>案件名称</b> 〇〇丁事                                 | •                                              |
| 検索                                               |                                                |
| 表示年月: 2024年5月※氏名、又は工事名をクリックすると月間スケジュール表示に切り替わります |                                                |
|                                                  |                                                |

## **2** 変更・削除するスケジュールをクリックする

| 调問スケミ                         | ジュール          |                     |             |       |        | グルース  | プ:工事監理官事務所                                                                                  |
|-------------------------------|---------------|---------------------|-------------|-------|--------|-------|---------------------------------------------------------------------------------------------|
|                               |               |                     |             |       | Xfra   |       | X 001事00建設                                                                                  |
| 検索条件を指定し                      | ってください        |                     |             |       |        |       |                                                                                             |
| <b>案件名称</b> 001               | 事             |                     |             |       |        |       | •                                                                                           |
|                               |               |                     | 検           | 索     |        |       |                                                                                             |
| <b>主二在日</b> , 20 <sup>7</sup> |               |                     |             |       |        |       |                                                                                             |
| <b>衣示平月: 20</b> .             | 24年5月※氏名、又は工事 | 事名をクリックすると月間        | スケシュール表示に切り | 自わります | ** 100 |       | 1<br>1<br>1<br>1<br>1<br>1<br>1<br>1<br>1<br>1<br>1<br>1<br>1<br>1<br>1<br>1<br>1<br>1<br>1 |
|                               |               |                     |             |       | 前過     | 今週    | 次週                                                                                          |
| 個人                            |               |                     |             |       |        |       |                                                                                             |
|                               | 16(木)         | 17(金)               | 18(±)       | 19(日) | 20(月)  | 21(火) | 22(水)                                                                                       |
| 現場太郎                          | 個人            | 個人                  | 個人          | 個人    | 個人     | 個人    | 個人                                                                                          |
|                               |               | 10:00-11:00/打合<br>せ |             |       |        |       |                                                                                             |
|                               |               |                     |             |       |        |       |                                                                                             |
| 案件                            |               |                     |             |       |        |       |                                                                                             |
|                               | 16(木)         | 17(金)               | 18(±)       | 19(日) | 20(月)  | 21(火) | 22(水)                                                                                       |
| <u>001</u>                    |               |                     |             |       |        |       |                                                                                             |
|                               |               |                     |             |       |        |       |                                                                                             |

#### *》*補足

個人の月間スケジュール画面からスケジュールを変更・削除する場合も同様の操作を行います。以降、同様の手順でスケジュールを変更・削除します。

個人スケジュール修正画面が表示されます。

### スケジュールを変更・削除する

.....

#### 変更する場合

3

| Applicit       0       1       2       3       4       5       6       7       8       9       10       11       12       13       14       15       16       17       18       19       20       21       22       2         Ket       0       0       1       2       3       4       5       6       7       8       9       10       11       12       13       14       15       16       17       18       19       20       21       22       2         Ket       0       0       1       1       12       13       14       15       16       17       18       19       20       21       22       2         Ket       0       0       0       0       1       12       13       14       15       16       17       18       10       21       12       19       10       11       12       13       14       15       16       17       18       10       12       12       13       14       15       16       17       18       12       12       13       14       15       16       17       1                              | スケジュール修正                    |                                                                                                    | 案件名: () AX        | <b>ヴループ</b> :工事監理官事務所<br>XXXXXXXXXXX 〇〇工事〇〇建設 |
|----------------------------------------------------------------------------------------------------|-----------------------------|----------------------------------------------------------------------------------------------------|-------------------|-----------------------------------------------|
| Bin / 時 0 1 2 3 4 5 6 7 8 9 10 11 12 13 14 15 16 17 18 19 20 21 22 2     Att                                                                                                    | 2024/05/16                  |                                                                                                    |                   |                                               |
| 修正内容       〇〇丁車         室県名名       〇〇丁車         夏県名名       現場太郎 (現場代現人)         予注節別名       ④ 7         グ目       ● 1         ア注節別名       ● 224/05/16 1 1 8時 ▼ 00分 ▼ ~ 2024/05/18 1 8時 ▼ 00分 ▼         公開レベル       ● 公開 ● 非公開         シンパ       現場太郎 (現場代理人)         メール通知       ● する ● しない         タイトル       逐漸                                                                                                    | 0 1 2 3 4 5 6               | 7         8         9         10         11         12         12         12         12         12         12         12         12         12         12         12         12         12         12         12         12         12         12         12         12         12         12         12         12         12         12         12         12         12         12         12         12         12         12         12         12         12         12         12         12         12         12         12         12         12         12         12         12         12         12         12         12         12         12         12         12         12         12         12         12         12         12         12         12         12         12         12         12         12         12         12         12         12         12         12         12         12         12         12         12         12         12         12         12         12         12         12         12         12         12         12         12         12         12         12         12         12 <th>13 14 15 16 17 18</th> <th>19 20 21 22 23</th> | 13 14 15 16 17 18 | 19 20 21 22 23                                |
| 案件名称       ○○工事         登録者名       現場太郎 (現場代理人)         予定種別名       必須         予決       必須         予約       ②24/05/16 箇 部 ♥ 00分 ♥ ~ 2024/05/18 箇 8時 ♥ 00分 ♥         公期       ○公期 ○ 非公開         大パ       現場太郎 (現場代理人)         メール通知       ● する ○ しない         タイトル       逐須                                                                                                    | 溶                           |                                                                                                    |                   |                                               |
| 登録者名       現場太郎(現場代理人)         予定種別名       必須         予約       必須         ②2024/05/16       部 ● ① ①分 ▼ ~ 2024/05/18         公開レベル       ④ 公開         ● 公開       非公開         メンバ       現場太郎(現場代理人)         メール通知       ● する ● しない         タイトル       逐須                                                                                                    | 你 ○○工事                      |                                                                                                    |                   |                                               |
| 予定種別名       必須       外出       ▼         予約       必須       2024/05/16       8時 ▼       00分 ▼ ~ 2024/05/18       8時 ▼       00分 ▼         公開レベル       ① 公開       非公開       8時 ▼       00分 ▼       2024/05/18       8時 ▼       00分 ▼         公用レベル       ① 公開       非公開       8時 ▼       00分 ▼       2024/05/18       8時 ▼       00分 ▼         公用レベル       ① 公開       非公開       8時 ▼       00分 ▼       2024/05/18       8時 ▼       00分 ▼         メンパ       現場太郎 (現場代理人)       ①       3       しない       2       2       2       2       2       2       2       2       2       2       2       2       2       2       2       2       2       2       2       2       2       2       2       2       2       2       2       2       2       2       2       2       2       2       2       2       2       2       2       2       2       2       2       2       2       2       2       2       2       2       2       2       2       2       2       2       2       2       2       2 <th2< th="">       2       2       2</th2<> | 名 現場太郎(現場代理人)               |                                                                                                    |                   |                                               |
| 予約       必須       2024/05/16       部       8時 ▼ 00分 ▼         公開レベル       ④ 公開       非公開         メンパ       現場太郎 (現場代理人)         メール過知       ④ する ● しない         タイトル       逐須       外出                                                                                                    | 別名 必須 外出                    | •                                                                                                    |                   |                                               |
| 公開レベル     ● 公開     非公開       メンパ     現塩太郎(現島代理人)       メール通知     ● する ○ しない       タイトル     必須     外出                                                                                                    | <b>必須</b> 2024/05/16 100 8時 | ▼ 00分 ▼ ~ 2024/05/18                                                                                                    | ■ 8時 ▼ 00分 ▼      |                                               |
| メンバ     現場太郎(現場代理人)       メール通知     ● する ● しない       タイトル     必須                                                                                                    | ベル                          |                                                                                                    |                   |                                               |
| メール通知     ● する ○ しない       タイトル     砂須                                                                                                    | 現場太郎(現場代理人)                 |                                                                                                    |                   |                                               |
| <b>タイトル 必須</b> 外出                                                                                                    | 通知 💿 する 🗌 しない               |                                                                                                    |                   |                                               |
|                                                                                                    | ル あ 須 外出                    |                                                                                                    |                   |                                               |
| 場所                                                                                                    |                             |                                                                                                    |                   |                                               |

- スケジュールの内容を修正し、「修正」をクリックする 確認メッセージが表示されます。
- **2** 「はい」をクリックする

スケジュールが変更され、週間スケジュール画面(または月間スケジュール画面)に戻りま す。

.....

#### 「予約」の「期間設定」で登録したスケジュールを削除する場合

.....

|                                         | ="     | U        | <b>小</b> 友: |      |     |    |   |             |          |       |        |    |    |    |    |     |     |        |       | グループ  | (二工事) | 監理官事 | 務所 |
|-----------------------------------------|--------|----------|-------------|------|-----|----|---|-------------|----------|-------|--------|----|----|----|----|-----|-----|--------|-------|-------|-------|------|----|
| リススク                                    | ידי    | —л       | <u>Л</u> В. |      |     |    |   |             |          |       |        |    |    |    |    |     | 案件名 | : 🛈 AX | XXXXX | XXXXX | 001   | 事00  | 建設 |
| 祝日:2024                                 | /05/16 | 5        |             |      |     |    |   |             |          |       |        |    |    |    |    |     |     |        |       |       |       |      |    |
|                                         | 00,10  | -        |             |      | _   | -  | _ |             | -        | 10    |        | 10 | 10 |    |    |     |     | 10     | 10    |       | -     |      |    |
| 助》/時 0                                  | 1      | 2        | 3           | 4    | 5   | 6  | 1 | 8<br>08:00- | <b>9</b> | 10    | 11     | 12 | 13 | 14 | 15 | 16  | 17  | 18     | 19    | 20    | 21    | 22   | 23 |
| 修正内容                                    |        |          |             |      |     |    |   | 00.00       | 20.00    |       |        |    |    |    |    |     |     |        |       |       |       |      |    |
| ISTLAND.                                |        |          |             |      |     |    |   |             |          |       |        |    |    |    |    |     |     |        |       |       |       |      |    |
| 案件名称                                    |        | 00       | 工事          |      |     |    |   |             |          |       |        |    |    |    |    |     |     |        |       |       |       |      |    |
|                                         |        |          |             |      |     |    |   |             |          |       |        |    |    |    |    |     |     |        |       |       |       |      |    |
| 登録者名                                    |        | 現場       | 太郎(3        | 現場代現 | 聖人) |    |   |             |          |       |        |    |    |    |    |     |     |        |       |       |       |      |    |
|                                         |        |          |             |      |     |    |   |             |          |       |        |    |    |    |    |     |     |        |       |       |       |      |    |
| 予定種別名                                   | 必須     | <b>9</b> | 出           |      |     |    |   |             |          |       |        | •  |    |    |    |     |     |        |       |       |       |      |    |
|                                         |        |          |             |      |     |    |   |             |          |       |        |    |    |    |    |     |     |        |       |       |       |      |    |
| 予約                                      | 必須     | 20       | 24/05/      | /16  |     | 8時 | • | 00分         | •        | ~ 202 | 4/05/1 | 8  |    | 8時 | •  | 00分 | •   |        |       |       |       |      |    |
|                                         |        |          |             |      |     |    |   |             |          |       |        |    |    |    |    |     |     |        |       |       |       |      |    |
| 公開レベル                                   |        | ۲        | 公開          | 0    | 非公開 |    |   |             |          |       |        |    |    |    |    |     |     |        |       |       |       |      |    |
|                                         |        |          |             |      |     |    |   |             |          |       |        |    |    |    |    |     |     |        |       |       |       |      |    |
| メンバ                                     |        | 現場       | 太郎(         | 現場代均 | 皇人) |    |   |             |          |       |        |    |    |    |    |     |     |        |       |       |       |      |    |
|                                         |        |          | +7          | 0    |     |    |   |             |          |       |        |    |    |    |    |     |     |        |       |       |       |      |    |
| メール通知                                   |        |          | ୨ବ          | 0    | しんい |    |   |             |          |       |        |    |    |    |    |     |     |        |       |       |       |      |    |
| タイトル                                    | 必須     | 41       | #           |      |     |    |   |             |          |       |        |    |    |    |    |     |     |        |       |       |       |      |    |
| 2-1 I W                                 | HKR2E  |          |             |      |     |    |   |             |          |       |        |    |    |    |    |     |     |        |       |       |       |      |    |
| · 提 · · · · · · · · · · · · · · · · · · |        |          |             |      |     |    |   |             |          |       |        |    |    |    |    |     |     |        |       |       |       |      |    |
| 11100                                   |        |          |             |      |     |    |   |             |          |       |        |    |    |    |    |     | _   |        |       |       |       |      |    |

1 「削除」をクリックする

確認メッセージが表示されます。

(2)「はい」をクリックする スケジュールが削除され、週間スケジュール画面(または月間スケジュール画面)に戻ります。

#### 「予約」の「パターン設定」で登録したスケジュールを削除する場合

| 国人スケ    | ジュ・    |    | し修     | īĒ   |     |    |   |        |        |       |         |    |    |    |    |     | 案件名 | : 🔒 AX | XXXXXX | グル-フ<br><xxxxx< th=""><th>(<br/>( 001</th><th>監理官事<br/>事〇〇</th><th>務所<br/>建設</th></xxxxx<> | (<br>( 001 | 監理官事<br>事〇〇 | 務所<br>建設 |
|---------|--------|----|--------|------|-----|----|---|--------|--------|-------|---------|----|----|----|----|-----|-----|--------|--------|--------------------------------------------------------------------------------------------|------------|-------------|----------|
| 択日:2024 | /05/16 | ;  |        |      |     |    |   |        |        |       |         |    |    |    |    |     |     |        |        |                                                                                            |            |             |          |
| 劉/時 0   | 1      | 2  | 3      | 4    | 5   | 6  | 7 | 8      | 9      | 10    | 11      | 12 | 13 | 14 | 15 | 16  | 17  | 18     | 19     | 20                                                                                         | 21         | 22          | 23       |
| 修正内容    |        |    |        |      |     |    |   | 08:00- | -23:59 |       |         |    |    |    |    |     |     |        |        |                                                                                            |            |             |          |
|         |        |    |        |      |     |    |   |        |        |       |         |    |    |    |    |     |     |        |        |                                                                                            |            |             |          |
| 案件名称    |        | 00 | 工事     |      |     |    |   |        |        |       |         |    |    |    |    |     |     |        |        |                                                                                            |            |             |          |
| 登録者名    |        | 現場 | 太郎(    | 現場代現 | 里人) |    |   |        |        |       |         |    |    |    |    |     |     |        |        |                                                                                            |            |             |          |
| 予定種別名   | 必須     | প  | 出      |      |     |    |   |        |        |       |         | •  |    |    |    |     |     |        |        |                                                                                            |            |             |          |
| 予約      | 必須     | 20 | 024/05 | /16  |     | 8時 | • | 00分    | •      | ~ 202 | 24/05/1 | 18 |    | 8時 | •  | 00分 | •   |        |        |                                                                                            |            |             |          |
| 公開レベル   |        | ۲  | 公開     | 0    | 非公開 |    |   |        |        |       |         |    |    |    |    |     |     |        |        |                                                                                            |            |             |          |
| メンバ     |        | 現場 | 太郎(    | 現場代現 | 里人) |    |   |        |        |       |         |    |    |    |    |     |     |        |        |                                                                                            |            |             |          |
| メール通知   |        | ۲  | する     | 0    | しない |    |   |        |        |       |         |    |    |    |    |     |     |        |        |                                                                                            |            |             |          |
| タイトル    | 必須     | 外  | 出      |      |     |    |   |        |        |       |         |    |    |    |    |     |     |        |        |                                                                                            |            |             |          |
| 場所      |        |    |        |      |     |    |   |        |        |       |         |    |    |    |    |     |     |        |        |                                                                                            |            |             |          |
| 戻る      |        |    |        |      |     |    |   |        |        |       |         |    |    |    |    |     |     | 削除     |        |                                                                                            | 修正         |             |          |

(1) 「削除」 をクリックする

確認メッセージが表示されます。

(2) 「はい」 または 「いいえ」 をクリックする

「はい」:パターン設定された期間全体のスケジュールを削除します。 「いいえ」:「予約」に表示されている期間のスケジュールのみを削除します。

| メッセージ                                                                                                    | <b>園じる</b> 🗙                                           |
|----------------------------------------------------------------------------------------------------|--------------------------------------------------------|
| 次のパターン設定が登録され<br>予約:毎週火曜日 14:00 -<br>設定期間:2024/05/28 - 202<br>パターン設定の予約全体を削除<br>[はい]:パターン設定の予約全体を<br>[いいえ]:表示日の予約のみを | こいます。<br>15:00<br>4/06/25<br>しますか?<br>ご削除します。<br>削除します |
| ເສບ ບບກລ                                                                                                    |                                                        |

確認メッセージが表示されます。

(3) 「はい」をクリックする

手順②で指定した期間のスケジュールが削除され、週間スケジュール画面(または月間スケ ジュール画面)に戻ります。

## 10.2.4 他の人のスケジュールを確認する

他の案件関係者のスケジュールを確認します。

## 1 週間スケジュール画面でスケジュールを確認する案件名称を選択し、 「検索」をクリックする

| ,<br>週間スケジュール                                    | グループ: 工事監理官事務所<br>案件名: ① AXXXXXXXXXXX ○○工事○○建設 |
|--------------------------------------------------|------------------------------------------------|
| 検索条件を指定してください                                    |                                                |
| <b>案件名称</b> OOI事                                 | •                                              |
| 検索                                               |                                                |
| 表示年月: 2024年5月※氏名、又は工事名をクリックすると月間スケジュール表示に切り替わります |                                                |
|                                                  |                                                |

## 2 確認する案件関係者のスケジュールをクリックする

|                        | 16(木) | 17(金)                   | 18(±) | 19(日) | 20(月) | 21(火) | 22(水) |
|------------------------|-------|-------------------------|-------|-------|-------|-------|-------|
| <u>総括三郎(総括監督</u><br>員) |       |                         |       |       |       |       |       |
| <u>主任二郎(主任監督</u><br>員) |       |                         |       |       |       |       |       |
| 監督花子(監督員)              |       | 10:00-11:00【予<br>約】/打合せ |       |       |       |       |       |
| <u>監理一郎(監理技術</u><br>者) |       |                         |       |       |       |       |       |

個人スケジュール照会画面が表示されます。

#### 補足

案件関係者の月間スケジュール画面からスケジュールを確認する場合も同様の操作を 行います。以降、同様の手順でスケジュールを確認します。

## 3 スケジュールを確認する

| ー<br>個人スケジュ・                                              | ール照会                                | グループ: 工事監理官事務所<br>案件名: ① AXXXXXXXXXXX ○○工事○○建設 |
|-----------------------------------------------------------|-------------------------------------|------------------------------------------------|
| 選択日:2024/05/17                                            | 7                                   |                                                |
| 種別/時         0         1           外出         00:00-23:59 | 2 3 4 5 6 7 8 9 10 11 12 13 14 15   | <b>16 17 18 19 20 21 22 23</b>                 |
| 打合せ                                                       | 10:00-<br>11:00                     |                                                |
| 登録内容                                                      |                                     |                                                |
| 案件名称                                                      | 00I#                                |                                                |
| 登録者名                                                      | 現場太郎(現場代理人)                         |                                                |
| 予定種別名                                                     | 打合せ                                 |                                                |
| 予約                                                        | 2024/05/17 10:00 ~ 2024/05/17 11:00 |                                                |
| パくと                                                       | 現場太郎(現場代理人),監督花子(監督員)               |                                                |
| タイトル                                                      | 打合せ                                 |                                                |
| 場所                                                        |                                     |                                                |
| 内容                                                        |                                     |                                                |
| 戻る                                                        |                                     | $\overline{\mathbf{x}}$                        |

## 確認が終わったら、「戻る」をクリックする

週間スケジュール画面(または月間スケジュール画面)に戻ります。

4

### 10.2.5 他の人から依頼されたスケジュールの参加/不参加を回答する

他の案件関係者が登録したスケジュールへの参加・不参加を、以下の流れで回答します。

スケジュールを登録して案件関係者に参加を依頼する

参加依頼された利用者にメールが届く

本システムにログインして、スケジュールを確認する

参加/不参加を選択する

参加を依頼した案件関係者に参加/不参加の回答メールが届く

1 週間スケジュール画面で参加依頼されたスケジュールが登録されている案件名称を選択し、「検索」をクリックする

| 週間スケジュール                                         | <b>フループ</b> : 工事監理官事務所     案件名: |
|--------------------------------------------------|---------------------------------|
| 検索条件を指定してください                                    |                                 |
| <b>案件名称</b> 001 <b>事</b>                         | ▼                               |
| 検索                                               |                                 |
| 表示年月: 2024年5月※氏名、又は工事名をクリックすると月間スケジュール表示に切り替わります |                                 |

検索結果が表示されます。

2

## 参加依頼されたスケジュールをクリックする

| 週間スケジ                  | ュール         |              |               |       | 案件    | グルー:<br>名 : 🛙 AXXXXXXXXXXXXX | プ : 工事監理官事務所<br>∝ ○○工事○○建設 |
|------------------------|-------------|--------------|---------------|-------|-------|------------------------------|----------------------------|
| 検索条件を指定し               | てください       |              |               |       |       |                              |                            |
|                        | ī           |              |               |       |       |                              |                            |
| 長示年月: 2024<br>固人       | 4年5月※氏名、又はエ | 事名をクリックすると月間 | スケジュール表示に切り   | 替わります | 前週    | 今週                           | 次週                         |
|                        | 16(木)       | 17(金)        | 18(±)         | 19(日) | 20(月) | 21(火)                        | 22(水)                      |
| <u>現場太郎(現場代理</u><br>人) | 個人          | 個人           | 1:00/打合 個人 個人 |       | 個人    | 個人                           | 個人                         |

個人スケジュール照会画面が表示されます。

#### 補足

個人の月間スケジュール画面から参加・不参加を回答する場合も同様の操作を行いま す。以降、同様の手順でスケジュールを参加・不参加を回答します。 3 スケジュールの内容を確認し、「参加」または「不参加」をクリックする

| 「<br>個人フケジュ・   | _儿昭会                      |             |         |    |    |    |    |    |    |    |              |         | <i>"</i> | <b>ブル</b> ープ | :工事語 | 皆理官事 | 務所 |
|----------------|---------------------------|-------------|---------|----|----|----|----|----|----|----|--------------|---------|----------|--------------|------|------|----|
|                |                           |             |         |    |    |    |    |    |    |    | <b>器件名</b> : | : 🚹 AX) | XXXXXX   | XXXXX        | 001  | ₿00  | 建設 |
| 選択日:2024/05/21 |                           |             |         |    |    |    |    |    |    |    |              |         |          |              |      |      |    |
| 種別/時 0 1       | 2 3 4 5 6                 | 6 7 8       | 9       | 10 | 11 | 12 | 13 | 14 | 15 | 16 | 17           | 18      | 19       | 20           | 21   | 22   | 23 |
| 打合せ            |                           |             | 109:00- |    |    |    |    |    |    |    |              |         |          |              |      |      |    |
| 登録内容           |                           |             |         |    |    |    |    |    |    |    |              |         |          |              |      |      |    |
| 案件名称           | 00I#                      |             |         |    |    |    |    |    |    |    |              |         |          |              |      |      |    |
| 登録者名           | 監理一郎(監理技術者)               |             |         |    |    |    |    |    |    |    |              |         |          |              |      |      |    |
| 予定種別名          | 打合せ                       |             |         |    |    |    |    |    |    |    |              |         |          |              |      |      |    |
| 予約             | 2024/05/21 09:00 ~ 2024/0 | 05/21 10:00 |         |    |    |    |    |    |    |    |              |         |          |              |      |      |    |
| バイメ            | 現場太郎(現場代理人),監理-           | 一郎(監理技術者)   |         |    |    |    |    |    |    |    |              |         |          |              |      |      |    |
| メール通知          | ● する 🔿 しない                |             |         |    |    |    |    |    |    |    |              |         |          |              |      |      |    |
| タイトル           | 打合せ                       |             |         |    |    |    |    |    |    |    |              |         |          |              |      |      |    |
| 場所             |                           |             |         |    |    |    |    |    |    |    |              |         |          |              |      |      |    |
| 戻る             |                           |             |         |    |    |    |    |    |    | Ι  |              | 不参加     |          |              | 参加   |      |    |

確認メッセージが表示されます。

## 「はい」をクリックする

4

週間スケジュール画面(または月間スケジュール画面)に戻ります。 参加または不参加の回答は、参加依頼をした案件関係者にメールで通知されます。

## 10.2.6 行事予定を登録する

新規に案件の行事予定を登録します。

## **1** 週間スケジュール画面で行事予定を登録する案件名称を選択し、「検索」 をクリックする

| 個問フケジュール                                         | <b>グループ</b> :工事監理官事務所        |
|--------------------------------------------------|------------------------------|
| 週間入りシュール                                         | 案件名: ③ AXXXXXXXXXXX ○○工事○○建設 |
| 検索条件を指定してください                                    |                              |
| <b>案件名称</b> ○○□丁事                                | •                            |
| 検索                                               |                              |
| 表示年月: 2024年5月※氏名、又は工事名をクリックすると月間スケジュール表示に切り替わります |                              |
|                                                  |                              |

## 2 行事予定を登録する日の「行事」をクリックする

| 週間スケジ               | ュール         |                           |             |       | 案件    | グルー<br>各: 10 AXXXXXXXXXXXXXX | <b>プ</b> :工事監理官事務所<br>(X) 〇〇工事〇〇建設 |
|---------------------|-------------|---------------------------|-------------|-------|-------|------------------------------|------------------------------------|
| 検索条件を指定して           | てください       |                           |             |       |       |                              |                                    |
| 案件名称 001事           |             |                           |             |       |       |                              | •                                  |
|                     |             |                           | 杉           | 索     |       |                              |                                    |
| 表示年月: 2024          | 1年5月※氏名、又はエ | 事名をクリックすると月間              | スケジュール表示に切り | 替わります |       |                              |                                    |
|                     |             |                           |             |       | 前週    | 今週                           | 次週                                 |
| 個人                  |             |                           |             |       |       |                              |                                    |
|                     | 16(木)       | 17(金)                     | 18(±)       | 19(日) | 20(月) | 21(火)                        | 22(水)                              |
| <u>現場太郎(現場代理</u> 人) | 個人          | 個人                        | 個人          | 個人    | 個人    | 個人                           | 個人                                 |
| 636-                | 08:00-/外出   | 外出<br>10:00-11:00/打合<br>せ | -08:00/外出   |       |       | 09:00-10:00【予<br>約】/打合せ      |                                    |
|                     |             |                           |             |       |       |                              |                                    |
| 案件                  |             |                           |             |       |       |                              |                                    |
|                     | 16(木)       | 17(金)                     | 18(土)       | 19(日) | 20(月) | 21(火)                        | 22(水)                              |
| 00IB                | 行事          | 行事                        | 行事          | 行事    | 行事    | 行事                           | 行事                                 |

行事予定登録画面が表示されます。

#### 補足

案件の月間スケジュール画面から行事予定を登録する場合は、行事予定を登録する日の 日付をクリックします。以降、同様の手順で行事予定を登録します。

## 3 行事予定の内容を入力し、「登録」をクリックする

| 行事予定登録                      | <i>ヴループ</i> :工事監理官事務所<br>案件名:① AXXXXXXXXXXX 〇〇工事〇〇建設                                                                                                    |
|-----------------------------|----------------------------------------------------------------------------------------------------|
| 選択日:2024/05/20              |                                                                                                    |
| 種別/時     0     1       登録内容 | 2       3       4       5       6       7       8       9       10       11       12       13       14       15       16       17       18       19       20       21       22       23 |
| 案件名称                        | #I00                                                                                                    |
| 予定種別名                       | ·                                                                                                    |
| 予約 必須                       | <ul> <li>● 期間設定</li> <li>2024/05/20 ● 8時 ▼ 00分 ▼ ~ 2024/05/20 ● 8時 ▼ 00分 ▼</li> </ul>                                                                                                   |
|                             | <ul> <li>パターン設定</li> <li>- ▼</li> <li>8時 ▼ 00分 ▼</li> <li>8時 ▼ 00分 ▼</li> <li>8時 ▼ 00分 ▼</li> <li>8時 ▼ 00分 ▼</li> </ul>                                                                 |
| タイトル 必須                     |                                                                                                    |
| 内容                          |                                                                                                    |
| 戻る                          |                                                                                                    |

| 項目    | 内容                                                |
|-------|---------------------------------------------------|
| 案件名称  | 案件名称が表示されます。                                      |
| 予定種別名 | 行事予定の種別を選択します。                                    |
| 予約    | 「期間設定」または「パターン設定」のいずれかを選択して、行事予定                  |
|       | の日程を設定します。                                        |
|       | 期間設定                                              |
|       | 行事予定の期間を指定して設定します。                                |
|       | <ul> <li>日付を直接入力するか、または前をクリックしてカレンダーから</li> </ul> |
|       | 選択します。                                            |
|       | · 「時」「分」のリストから、開始・終了時刻を選択します。                     |
|       | パターン設定                                            |
|       | 毎週または毎月の定期的なスケジュールを設定します。                         |
|       | · 設定パターン(毎週、毎月)と設定パターンに対応する曜日または                  |
|       | 日にちを選択します。                                        |
|       |                                                   |
|       | ●週                                                |
|       | - 「時」「分」のリストから、開始・終了時刻を選択します。                     |
|       | ・ 設定パターンを適用する期間を、日付を直接入力するか、または                   |
|       | ())をクリックしてカレンダーから選択します。                           |

| 項目   | 内容                  |
|------|---------------------|
|      | <ul> <li></li></ul> |
| タイトル | 行事予定のタイトルを入力します。    |
| 内容   | 行事予定の内容を入力します。      |

行事予定が登録され、週間スケジュール画面(または月間スケジュール画面)に戻ります。

### 10.2.7 行事予定の変更と削除

自分で登録した行事予定を変更・削除します。

## 1 週間スケジュール画面で行事予定を変更・削除する案件名称を選択し、 「検索」をクリックする

| 週間スケジュール                                               | グループ:         丁事監理官事務所           案件名:         AXXXXXXXXXXXXXXXXXXXXXXXXXXXXXXXXXXXX |
|--------------------------------------------------------|-------------------------------------------------------------------------------------|
| 検索条件を指定してください                                          |                                                                                     |
| 案件名称 00工事                                              | ▼                                                                                   |
| 検索<br>表示年月: 2024年5月※氏名、又は工事名をクリックすると月間スケジュール表示に切り替わります |                                                                                     |

検索結果が表示されます。

## 2 変更・削除する行事予定をクリックする

| 週間スケジ           | ュール               |                          |             |       | 案件    | グルー:<br>名 : ① AXXXXXXXXXXXX | <b>ブ</b> :工事監理官事務所<br>(X 00工事00建設 |
|-----------------|-------------------|--------------------------|-------------|-------|-------|-----------------------------|-----------------------------------|
| 検索条件を指定し        | てください             |                          |             |       |       |                             |                                   |
| 案件名称 OOI事       | ŝ                 |                          |             |       |       |                             | ▼                                 |
|                 |                   |                          | 杨           | 索     |       |                             |                                   |
| 表示年月: 2024      | 1年5月※氏名、又は工事      | <sup>5</sup> 名をクリックすると月間 | スケジュール表示に切り | 替わります |       |                             |                                   |
|                 |                   |                          |             |       | 前週    | 今週                          | 次週                                |
| 個人              |                   |                          |             |       |       |                             |                                   |
|                 | 22(水)             | 23(木)                    | 24(金)       | 25(±) | 26(日) | 27(月)                       | 28(火)                             |
| 現場太郎(現場代理<br>人) | 個人                | 個人                       | 個人          | 個人    | 個人    | 個人                          | <b>個人</b><br>14:00-15:00/打合<br>せ  |
| 案件              |                   |                          |             |       |       |                             |                                   |
|                 | 22(水)             | 23(木)                    | 24(金)       | 25(±) | 26(日) | 27(月)                       | 28(火)                             |
| <u>001</u>      | 行事<br>08:00-/立会検査 | <b>行事</b><br>-15:00/立会検査 | 行事          | 行事    | 行事    | 行事                          | 行事                                |

行事予定修正画面が表示されます。

#### / 補足

案件の月間スケジュール画面から行事予定を変更・削除する場合も同様の操作を行います。以降、同様の手順で行事予定を変更・削除します。

## 3 行事予定を変更・削除する

#### 変更する場合

| 行事予定修正         |                                   | グループ:工事監理官事務所<br>案件名: ❶ AXXXXXXXXXXX ○○工事○○建設 |
|----------------|-----------------------------------|-----------------------------------------------|
| 選択日:2024/05/22 |                                   |                                               |
| 種別/時 0 1       | 2 3 4 5 6 7 <u>8 9 10 11 12 1</u> | <b>13 14 15 16 17 18 19 20 21 22 23</b>       |
| 修正内容           | 08:00-18:00                       |                                               |
| 案件名称           | 00I#                              |                                               |
| 予定種別名          | 検査                                | •                                             |
| 予約 必須          | 2024/05/22                        | 18時 🔻 00分 💌                                   |
| タイトル 必須        | 立会検査                              |                                               |
| 内容             | 「立会検査を行います。                       |                                               |
|                |                                   |                                               |
| 戻る             |                                   | 剤除 個人スケジュールに反映 修正 天                           |

 行事予定の内容を修正し、「修正」をクリックする 確認メッセージが表示されます。

②「はい」をクリックする 行事予定が変更され、週間スケジュール画面(または月間スケジュール画面)に戻ります。

#### 「予約」の「期間設定」で登録した行事予定を削除する場合

| 行事   | 予定             | 修正          | =          |        |      |     |    |   |       |        |       |         |    |    |     |    |     | 案件名  | : 🛈 AX |    | グルーフ<br>XXXXXX | :工事<br>( 00工 | 監理官事<br>事〇〇 | 務所<br>建設 |
|------|----------------|-------------|------------|--------|------|-----|----|---|-------|--------|-------|---------|----|----|-----|----|-----|------|--------|----|----------------|--------------|-------------|----------|
| 選択日  | 2024           | /05/2       | 22         |        |      |     |    |   |       |        |       |         |    |    |     |    |     |      |        |    |                |              |             |          |
| 種別/問 | <del>5</del> 0 | 1           | 2          | 3      | 4    | 5   | 6  | 7 | 8     | 9      | 10    | 11      | 12 | 13 | 14  | 15 | 16  | 17   | 18     | 19 | 20             | 21           | 22          | 23       |
| 検査   |                |             |            |        |      |     |    |   | 08:00 | -18:00 |       |         |    |    |     |    |     |      |        |    |                |              |             |          |
| 修正   | 内容             |             |            |        |      |     |    |   |       |        |       |         |    |    |     |    |     |      |        |    |                |              |             |          |
| 案件名  | 3称             |             | 00         |        |      |     |    |   |       |        |       |         |    |    |     |    |     |      |        |    |                |              |             |          |
| 予定種  | 酮名             |             | 1          | 贫      |      |     |    |   |       |        |       |         |    |    |     |    |     |      |        |    |                |              |             | •        |
| 予約   |                | <u>يۇن</u>  | <b>頁</b> 2 | 024/05 | 6/22 |     | 8時 | • | 00分   | •      | ~ 202 | 24/05/2 | 2  |    | 18時 | •  | 00分 | •    |        |    |                |              |             |          |
| 911  | ~JL            | <u>يۇنى</u> | ā ī        | 会検査    |      |     |    |   |       |        |       |         |    |    |     |    |     |      |        |    |                |              |             |          |
| 内容   |                |             | Ţ          | 2会検査   | を行いき | たす。 |    |   |       |        |       |         |    |    |     |    |     |      |        |    |                |              |             |          |
| 戻る   |                |             |            |        |      |     |    |   |       |        |       |         | [  |    | 削除  |    | 個人  | .スケジ | ュールは   | 反映 |                | 修正           |             |          |

① 「削除」をクリックする

確認メッセージが表示されます。

(2)「はい」をクリックする
 スケジュールが削除され、週間スケジュール画面(または月間スケジュール画面)に戻ります。

#### 「予約」の「パターン設定」で登録した行事予定を削除する場合

| 行事う  | 予定   | 修正                | -          |         |      |     |    |            |       |        |       |         |    |    |     |    |     | 案件名  | : 🛈 AX |    | グルーフ<br>XXXXXX | ':工事<br>( 001 | 監理官事<br>事00 | <ul><li>務所</li><li>)建設</li></ul> |
|------|------|-------------------|------------|---------|------|-----|----|------------|-------|--------|-------|---------|----|----|-----|----|-----|------|--------|----|----------------|---------------|-------------|----------------------------------|
| 選択日: | 2024 | /05/2             | 22         |         |      |     |    |            |       |        |       |         |    |    |     |    |     |      |        |    |                |               |             |                                  |
| 種別/時 | 0    | 1                 | 2          | 3       | 4    | 5   | 6  | 7          | 8     | 9      | 10    | 11      | 12 | 13 | 14  | 15 | 16  | 17   | 18     | 19 | 20             | 21            | 22          | 23                               |
| 検査   |      |                   |            |         |      |     |    |            | 08:00 | -18:00 |       |         |    |    |     |    |     |      |        |    |                |               |             |                                  |
| 修正内  | 容    |                   |            |         |      |     |    |            |       |        |       |         |    |    |     |    |     |      |        |    |                |               |             |                                  |
| 室件名和 |      |                   | 0          |         |      |     |    |            |       |        |       |         |    |    |     |    |     |      |        |    |                |               |             |                                  |
| жи н |      |                   |            |         |      |     |    |            |       |        |       |         |    |    |     |    |     |      |        |    |                |               |             |                                  |
| 予定種別 | 別名   |                   |            | 検査      |      |     |    |            |       |        |       |         |    |    |     |    |     |      |        |    |                |               |             | •                                |
| 予約   |      | <del>الأ</del> لم | <u>و</u> 2 | 2024/05 | /22  |     | 88 | i <b>v</b> | 00分   | •      | ~ 202 | 24/05/2 | 2  |    | 18時 | •  | 00分 | •    |        |    |                |               |             |                                  |
| タイトノ | IL   | 必须                | Į I        | ン会検査    |      |     |    |            |       |        |       |         |    |    |     |    |     |      |        |    |                |               |             |                                  |
| 内容   |      |                   | Ī          | 立会検査    | を行いま | ミす。 |    |            |       |        |       |         |    |    |     |    |     |      |        |    |                |               |             |                                  |
|      |      |                   |            |         |      |     |    |            |       |        |       |         |    |    |     |    |     |      |        |    |                |               |             |                                  |
|      |      |                   |            |         |      |     |    |            |       |        |       |         |    |    |     |    |     |      |        |    |                |               |             |                                  |
| 戻る   |      |                   |            |         |      |     |    |            |       |        |       |         |    |    | 削除  |    | 個人  | スケジニ | ュールは   | 反映 |                | 修正            |             | $\left[ \overline{} \right]$     |
|      |      |                   |            |         |      |     |    |            |       |        |       |         | _  |    |     |    | _   |      |        |    |                |               |             | _                                |

(1) 「削除」 をクリックする

確認メッセージが表示されます。

確認メッセージが表示されます。

(3) 「はい」をクリックする

手順②で指定した期間の行事予定が削除され、週間スケジュール画面(または月間スケジュー ル画面)に戻ります。

補足 <削除可能な行事について>

受注者は、発注者が登録した行事予定を削除できません。同様に、発注者は、受注者が登録した 行事予定を削除できません。

### 10.2.8 行事予定を個人のスケジュールに反映する

登録されている行事予定を、個人のスケジュールにコピーして反映します。関係している行事予定を自分 のスケジュール上で管理できるため、行事予定の対応漏れや見落としを防ぐことができます。

**1** 週間スケジュール画面で行事予定を個人のスケジュールに反映する案 件名称を選択し、「検索」をクリックする

| 週間スケジュール                                         | <b>グループ</b> : 工事監理官事務所<br>案件名: <b>∂</b> AXXXXXXXXXXX ○○工事○○建設 |
|--------------------------------------------------|---------------------------------------------------------------|
| 検索条件を指定してください                                    |                                                               |
| <b>案件名称</b> 001事                                 | •                                                             |
| 検索                                               |                                                               |
| 表示年月: 2024年5月※氏名、又は工事名をクリックすると月間スケジュール表示に切り替わります |                                                               |
|                                                  |                                                               |

検索結果が表示されます。

## 2 反映する行事予定をクリックする

| 週間スケジ                  | 週間スケジュール                 |                          |             |       |       |       |                      |  |  |  |  |  |  |  |
|------------------------|--------------------------|--------------------------|-------------|-------|-------|-------|----------------------|--|--|--|--|--|--|--|
| 検索条件を指定してください          |                          |                          |             |       |       |       |                      |  |  |  |  |  |  |  |
| 案件名称 OOI事 ▼            |                          |                          |             |       |       |       |                      |  |  |  |  |  |  |  |
|                        |                          |                          | 杨           | 索     |       |       |                      |  |  |  |  |  |  |  |
| 表示年月: 20               | 24年5月※氏名、又は工事            | 「名をクリックすると月間             | スケジュール表示に切り | 替わります |       |       |                      |  |  |  |  |  |  |  |
|                        |                          |                          |             |       | 前週    | 今週    | 次週                   |  |  |  |  |  |  |  |
|                        |                          |                          |             |       |       |       |                      |  |  |  |  |  |  |  |
| 個人                     |                          |                          |             |       | 1     |       |                      |  |  |  |  |  |  |  |
|                        | 22(水)                    | 23(木)                    | 24(金)       | 25(±) | 26(日) | 27(月) | 28(火)                |  |  |  |  |  |  |  |
| <u>現場太郎(現場代現</u><br>人) | ≝ 個人                     | 個人                       | 個人          | 個人    | 個人    | 個人    | 個人<br>14:00-15:00/打合 |  |  |  |  |  |  |  |
|                        |                          |                          |             |       |       |       | t                    |  |  |  |  |  |  |  |
| 案件                     |                          |                          |             |       |       |       |                      |  |  |  |  |  |  |  |
|                        | 22(水)                    | 23(木)                    | 24(金)       | 25(±) | 26(日) | 27(月) | 28(火)                |  |  |  |  |  |  |  |
| <u>001</u>             | <b>行事</b><br>08:00-/立会検査 | <b>行事</b><br>-15:00/立会検査 | 行事          | 行事    | 行事    | 行事    | 行事                   |  |  |  |  |  |  |  |

行事予定修正画面が表示されます。

#### 補足

案件の月間スケジュール画面から行事予定を反映する場合も同様の操作を行います。以降、同様の手順で行事予定を反映します。

## 3 行事予定の内容を確認し、「個人スケジュールに反映」をクリックする

| 行事予定修正         |                                                | グループ:工事監理官事務所           案件名:         AXXXXXXXXXXXX ○○工事○○建設          |
|----------------|------------------------------------------------|----------------------------------------------------------------------|
| 選択日:2024/05/22 | 2                                              |                                                                      |
| 種別/時 0 1       | 2 3 4 5 6 7 8 9 10 11 12 13 14 15 16           | 17         18         19         20         21         22         23 |
| 検査             | 08:00-18:00                                    |                                                                      |
| 修正内容           |                                                |                                                                      |
| 案件名称           | OOI#                                           |                                                                      |
| 予定種別名          | 検査                                             | ▼                                                                    |
| 予約 必須          | 2024/05/22 (8時 ) 00分 ) ~ 2024/05/22 (18時 ) 00分 | •                                                                    |
| タイトル 必須        | 立会検査                                           |                                                                      |
| 内容             | 立会検査を行います。                                     |                                                                      |
| 戻る             | 一部隊 個人                                         | スケジュールに反映 修正 🔿                                                       |

## 「はい」をクリックする

4

行事予定が個人のスケジュールに反映され、週間スケジュール画面(または月間スケジュール画 面)に戻ります。

行事予定が反映されたスケジュールには「【反映】」が記載されます。

| 個人                      |                           |                                  |
|-------------------------|---------------------------|----------------------------------|
|                         | 22(水)                     | 23(木)                            |
| <u>現場太郎(現場代理</u><br>人)_ | 個人<br>08:00-【反映】/立<br>会検査 | <b>個人</b><br>-15:00【反映】/立<br>会検査 |

確認メッセージが表示されます。

## 10.2.9 反映した行事予定の変更と削除

個人のスケジュールに反映した行事予定を変更・削除します。

## 1 週間スケジュール画面で個人のスケジュールに反映した行事予定を変 更・削除する案件名称を選択し、「検索」をクリックする

|                                                  | <b>グループ</b> :工事監理官事務所       |
|--------------------------------------------------|-----------------------------|
| 週間人グシュール                                         | 案件名: ❶ AXXXXXXXXXX ○○工事○○建設 |
| 検索条件を指定してください                                    |                             |
| <b>案件名称</b> OOI事                                 | ▼.                          |
| 検索                                               |                             |
| 表示年月: 2024年5月※氏名、又は工事名をクリックすると月間スケジュール表示に切り替わります |                             |
|                                                  |                             |

## 2

## 個人のスケジュールから、変更・削除する行事予定をクリックする

| 週間ス           | くケジュール                                                                   | 案件                               | グルー:<br>各: () AXXXXXXXXXXXXX | プ:工事監理官事務所       X 00工事00建設 |       |                               |       |  |  |  |
|---------------|--------------------------------------------------------------------------|----------------------------------|------------------------------|-----------------------------|-------|-------------------------------|-------|--|--|--|
| 検索条件を指定してください |                                                                          |                                  |                              |                             |       |                               |       |  |  |  |
| 案件名称          | 条件名称         〇〇工事                                                        |                                  |                              |                             |       |                               |       |  |  |  |
| 表示年月 :<br>個人  | 検索<br>表示年月: 2024年5月※氏名、又は工事名をクリックすると月間スケジュール表示に切り替わります<br>前週 今週 次週<br>個人 |                                  |                              |                             |       |                               |       |  |  |  |
|               | 16(木)                                                                    | 17(金)                            | 18(±)                        | 19(日)                       | 20(月) | 21(火)                         | 22(水) |  |  |  |
| 現場太郎 (<br>人)  | 現場代理<br>08:00-【反映】/立<br>会検査                                              | <b>個人</b><br>-15:00【反映】/立<br>会検査 | 個人                           | 個人                          | 個人    | 個人<br>09:00-10:00【予<br>約】/打合せ | 個人    |  |  |  |

個人スケジュール修正画面が表示されます。

#### 補足

個人の月間スケジュール画面から、個人のスケジュールに反映した行事予定を変更・削除する場合も同様の操作を行います。以降、同様の手順で、個人のスケジュールに反映した行事予定を変更・削除します。

## 行事予定を変更・削除する

#### 変更する場合

.....

3

| 固人スケジュ                 | グループ:工事監理官事務所       ール修正       案件名:① AXXXXXXXXXX ○○工事-○○建設                                                                                    |
|------------------------|----------------------------------------------------------------------------------------------------|
| <b>髬択日:2024/05/2</b> 2 | 2                                                                                                    |
| 動/時 0 1<br>查<br>修正内容   | 2     3     4     5     6     7     8     9     10     11     12     13     14     15     16     17     18     19     20     21     22     23 |
| 案件名称                   | 00I#                                                                                                    |
| 登録者名                   | 現場太郎(現場代理人)                                                                                                    |
| 予定種別名 必須               | 検査・                                                                                                    |
| 予約 必須                  | 2024/05/22                                                                                                    |
| 公開レベル                  | <ul> <li>● 公開</li> <li>● 非公開</li> </ul>                                                                                                    |
| メンバ                    | 現場太郎(現場代理人)                                                                                                    |
| メール通知                  | <ul> <li>する ○ しない</li> </ul>                                                                                                    |
| タイトル 必須                | 立会検査                                                                                                    |
| 場所                     |                                                                                                    |
| 内容                     | 立会検査を行います。                                                                                                    |
| 戻る                     | 商権 修正 三                                                                                                    |

 行事予定の内容を修正し、「修正」をクリックする 確認メッセージが表示されます。

**2**「はい」をクリックする

個人のスケジュールに反映した行事予定が変更され、週間スケジュール画面(または月間ス ケジュール画面)に戻ります。

.....

#### 削除する場合

| 人スケジュ                 | ル修                       | Ш.      |    |   |       |            |    |    |     |    |       | <b>於件名:</b> | <b>()</b> AX | XXXXX | xxxxx | (001 | 事00 | ⊃建設 |
|-----------------------|--------------------------|---------|----|---|-------|------------|----|----|-----|----|-------|-------------|--------------|-------|-------|------|-----|-----|
| <b>尺曰:2024/05/2</b> 2 | 2                        |         |    |   |       |            |    |    |     |    |       |             |              |       |       |      |     |     |
| 別/時 0 1               | 2 3                      | 4 5     | 6  | 7 | 8 9   | 10 11      | 12 | 13 | 14  | 15 | 16    | 17          | 18           | 19    | 20    | 21   | 22  | 23  |
| 修正内容                  |                          |         |    |   |       |            |    |    |     |    |       |             |              |       |       |      |     |     |
| 案件名称                  | 00I <b>\$</b>            |         |    |   |       |            |    |    |     |    |       |             |              |       |       |      |     |     |
| 登録者名                  | 現場太郎                     | (現場代理人) |    |   |       |            |    |    |     |    |       |             |              |       |       |      |     |     |
| 予定種別名 必須              | ] 検査                     |         |    |   |       |            | •  |    |     |    |       |             |              |       |       |      |     |     |
| 予約 必須                 | 2024/05                  | 5/22    | 8時 | • | 00分 🔻 | ~ 2024/05/ | 23 |    | 15時 | •  | 00分 🔻 | •           |              |       |       |      |     |     |
| 公開レベル                 | • 公開                     | ○ 非公開   |    |   |       |            |    |    |     |    |       |             |              |       |       |      |     |     |
| メンバ                   | 現場太郎                     | (現場代理人) |    |   |       |            |    |    |     |    |       |             |              |       |       |      |     |     |
| メール通知                 | <ol> <li>• বি</li> </ol> | () しない  |    |   |       |            |    |    |     |    |       |             |              |       |       |      |     |     |
| タイトル 必須               | ] 立会検査                   | Ì       |    |   |       |            |    |    |     |    |       |             |              |       |       |      |     |     |
| 易所                    |                          |         |    |   |       |            |    |    |     |    |       |             |              |       |       |      |     |     |
|                       |                          |         |    |   |       |            |    |    |     |    |       |             |              |       |       |      |     |     |

① 「削除」 をクリックする

確認メッセージが表示されます。

**2**「はい」をクリックする

個人のスケジュールに反映した行事予定が削除され、週間スケジュール画面(または月間ス ケジュール画面)に戻ります。

## 10.3 工程を管理する

担当案件の工程管理を行います。

## 10.3.1 案件一覧を表示する

工程管理を行う案件を表示します。

## 1 ≡ >「スケジュール」の「工程管理」をクリックする

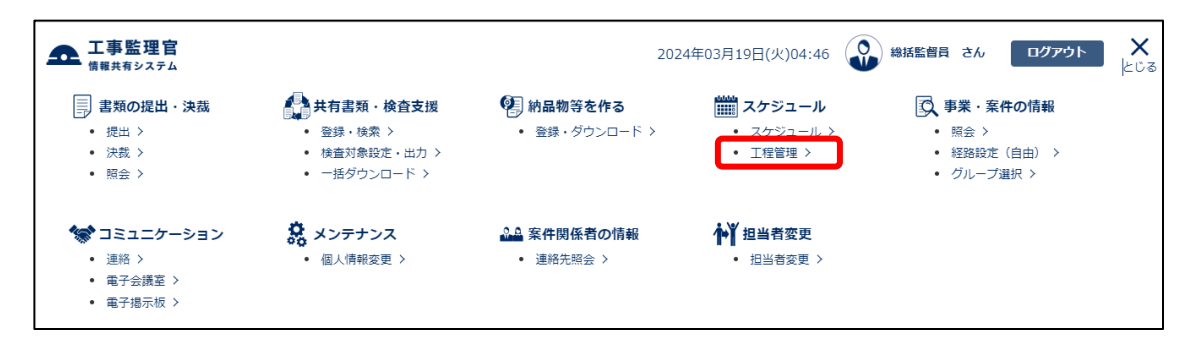

案件一覧画面が表示されます。

初期画面では、すべての担当案件が一覧表示されます。

## 2 必要な検索条件を入力し、「検索」をクリックする

何も入力せずに「検索」をクリックしても検索できます。

| ,<br>案件一覧     | グループ:工事監理官事務所       案件名:-          |
|---------------|------------------------------------|
| 検索条件を指定してください |                                    |
| 案件名称          |                                    |
| 工期 📄 🗮 ~ [    |                                    |
|               | 検索                                 |
| 項目            | 内容                                 |
| 案件名称          | 案件名称を入力します。                        |
|               | 案件名称の一部だけを入力して検索することもできます。         |
| 工期            | 検索する期間を年月日で入力します。                  |
|               | 直接入力するか、または🗰をクリックしてカレンダーから年月日を指定しま |
|               | す。                                 |

検索する期間の一部、またはすべての日が工期にかかる案件が表示されます。

検索結果が表示されます。

## 工程情報を確認する案件名称をクリックする

| 案件一覧               |                           |            |            |
|--------------------|---------------------------|------------|------------|
| 全1件中 1-1件を表示しています。 | $\ll \lt \mathrel{>} \gg$ |            |            |
|                    | 案件名称                      | 開始日        | 終了日        |
| <u>001#</u>        |                           | 2024/03/07 | 2024/05/10 |
|                    |                           |            | 1          |

工程管理画面が表示されます。工程管理画面では、担当案件の工程情報が工種ごとに月単位で表示されます。

| 工程管理                                            |                                                 |                    | グループ:<br>案件名: Ĵ AXXXXXXXXXXXX ○             | 工事監理官事務所<br>の工事00建設 |
|-------------------------------------------------|-------------------------------------------------|--------------------|---------------------------------------------|---------------------|
| 工程管理情報                                          |                                                 |                    |                                             |                     |
| 案件名称                                            | 00I <b>\$</b>                                   |                    |                                             |                     |
| 工期                                              | 2024/03/07 - 2024/05/10                         |                    |                                             |                     |
| 計画工程更新日                                         |                                                 |                    |                                             |                     |
| 現場近況写真                                          |                                                 |                    |                                             |                     |
| 現場近況写真                                          | 納品情報に<br>対応するファイ<br>小回面、予査<br>などが変話を<br>れていません。 |                    |                                             |                     |
| 画像登録<br>(1ファイルのみ)                               | ファイル添付                                          |                    |                                             |                     |
| 写真登録日                                           | 写真削体                                            | 工種情報               |                                             |                     |
| 表示切替単                                           | 立 1ヶ月 🔻                                         |                    |                                             |                     |
| 送加         No           削除         1         掘剤 | 工種                                              | 計画入力<br>着手 完了 実施確認 | 2024/03 2024/04 2024/05 2024/06 2024/07 202 | 24/08 2024/09       |
| 戻る                                              |                                                 |                    | 工事履行報告書                                     | 登録 📃 🧮              |

| 項目     | 内容                                                                     |
|--------|------------------------------------------------------------------------|
| 表示切替単位 | 表示する工種情報の期間を選択します。                                                     |
|        | 「<」をクリックすると、選択した期間だけ過去の工種情報が表示されます。                                    |
|        | 「>」をクリックすると、選択した期間だけ未来の工種情報が表示されます。                                    |
| 工程管理情報 | 選択した案件の名称、工期、計画工程の更新日が表示されます。                                          |
| 現場近況写真 | 現場近況写真や図面などの画像情報が表示されます。登録された画像情報をク                                    |
|        | リックすると、画像が拡大表示されます。                                                    |
|        | 受注者のみ画像情報を登録・削除できます。操作方法については、                                         |
|        | ↓↓ 「10.3.2 工程管理に現場近況写真を登録する」 を参照してください。                                |
|        | 補足 新規登録の場合や、写真を削除した場合など、写真が登録され ていない状態のときは、写真が登録されていない旨のメッセー ジが表示されます。 |

| 工種情報 | 各工種の作業状況が表示されます。                  |
|------|-----------------------------------|
|      | 計画工程の期間は緑色のバーチャート、作業中の工程の期間は黒色のバー |
|      | チャートで表示されます。                      |

### 10.3.2 工程管理に現場近況写真を登録する

現場の写真や図面などの画像情報を登録します。画像情報を登録することで、作業状況を視覚的に把握で きます。

## 1 工程管理画面を表示する

工程管理画面の表示方法については、 〇〇 「10.3.1 案件一覧を表示する」を参照してください。

## 2 「ファイル添付」をクリックする

| 7 一 一 一 一 一 一 一 一 一 一 一 一 一 一 一 一 一 一 一 |                                                     | <b>グループ</b> :工事監理官事務所 |
|-----------------------------------------|-----------------------------------------------------|-----------------------|
| 工作官理                                    |                                                     | 案件名:                  |
| 工程管理情報                                  |                                                     |                       |
| 案件名称                                    | OOI事                                                |                       |
| 工期                                      | 2024/03/07 - 2024/05/10                             |                       |
| 計画工程更新日                                 |                                                     |                       |
| 現場近況写真                                  |                                                     |                       |
| 現場近況写真                                  | 納島 弊餐C<br>封定 5377<br>小回風 完美<br>2027度 建装<br>万 1.5 代表 |                       |
| 画像登録<br>(1ファイルのみ)                       | ファイル添付                                              |                       |
| 写真登録                                    | 写真剂肽                                                |                       |
| 写真登録日                                   |                                                     |                       |

ファイル添付画面が表示されます。

3 ファイルをドラッグ&ドロップするか、「ファイルを選ぶ」をクリック してファイルを選択する

| 閉じる | ×          |
|-----|------------|
|     |            |
|     |            |
|     |            |
|     |            |
|     |            |
|     | <b>閉じる</b> |

選択したファイル名が表示されます。

| DSC_0002.JPG 選択解除 |     |  |  |
|-------------------|-----|--|--|
|                   | 閉じる |  |  |
|                   |     |  |  |

選択し直したい場合は、「選択解除」をクリックしてファイル選択を解除し、再度ファイルを選択 します。

## 「閉じる」をクリックする

| DSC_0002.JPG 選択解除 |     |
|-------------------|-----|
|                   | 開じる |
|                   |     |

工程管理画面に戻ります。

## 5

4

### 選択したファイル名が表示されていることを確認し、「写真登録」をク リックする

| 現場近            | 況写真       |                                                                         |
|----------------|-----------|-------------------------------------------------------------------------|
| 現場近於           | 兄写真       | め 品 明 単に<br>外 信 第 23 アンイ<br>か 信 間 : <b>下水</b><br>2 ビ 野 読 都<br>ち て いまだい。 |
| 画像登録<br>(1ファイ) | 渌<br>ルのみ) | ファイル巻付 DSC_0002.JPG ファイル名                                               |
| 5              | 真登録       | 写真削除                                                                    |
| 写真豐鉅           | <b>禄日</b> |                                                                         |

#### 登録した画像ファイルが、現場近況写真に表示されます。

| 現場近況写真            |        |
|-------------------|--------|
| 現場近況写真            |        |
| 画像登録<br>(1ファイルのみ) | ファイル凝付 |
| 写真登録              | 写真朝餘   |
| 写真登録日             |        |

#### 画像を削除する

登録した画像ファイルを削除します。

## 1 「写真削除」をクリックする

| 工程管理              |                         | グループ: 工事監理官事務所<br>案件名: |
|-------------------|-------------------------|------------------------|
| 工程管理情報            |                         |                        |
| 案件名称              | 00 <b>Т</b> #           |                        |
| 工期                | 2024/03/07 - 2024/05/10 |                        |
| 計画工程更新日           |                         |                        |
| 現場近況写真            |                         |                        |
| 現場近況写真            |                         |                        |
| 画像登録<br>(1ファイルのみ) | ファイル茶付                  |                        |
| 写真登録              | 写真顏餘                    |                        |
| 写真登録日             |                         |                        |

## 2 「はい」をクリックする

| メッセージ |                           | 閉じる 🗙 |
|-------|---------------------------|-------|
|       | 写真ファイルを削除します。<br>よろしいですか? |       |
|       | はいいえ                      |       |

確認メッセージが表示されます。

## 10.3.3 工種情報を登録/変更する

担当案件で実際に行う作業の計画期間や実施期間などの工種情報を登録します。登録した各期間が月単位 のカレンダーにバーチャートで表示されます。

## 1 工程管理画面を表示する

工程管理画面の表示方法については、 〇〇 「10.3.1 案件一覧を表示する」を参照してください。

## **2** 工種名を入力する

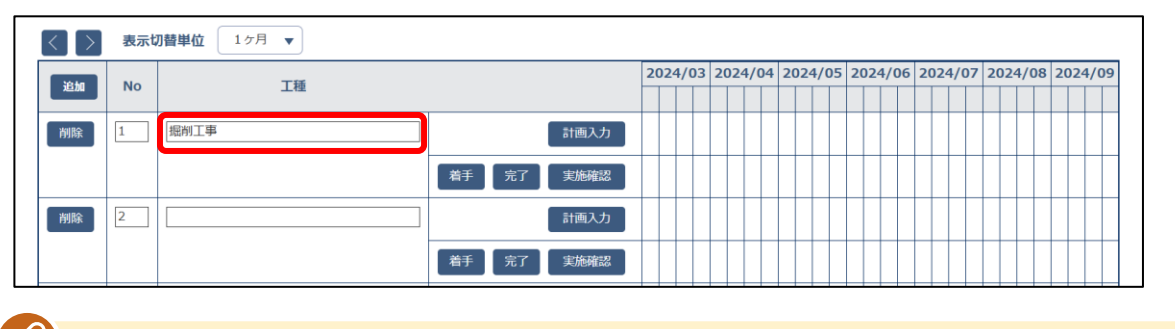

#### / 補足

3

「追加」をクリックすると、工種情報の入力欄を追加できます。

## 工種の計画工程期間(着手日~完了日)を入力する

(1) 工程管理画面で「計画入力」をクリックする

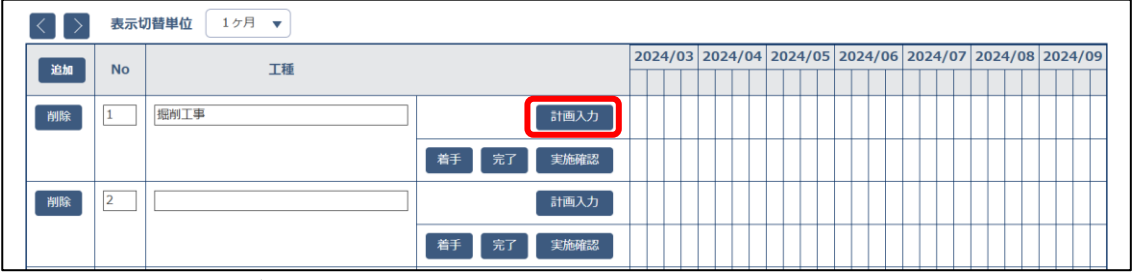

計画工程入力画面が表示されます。

(2) 工種の計画工程期間(着手日~完了日)を入力し、「登録」をクリックする 直接入力するか、または一をクリックしてカレンダーから年月日を指定します。

| 計画工程ノ      | した         |            | <u>閉じる</u> 🗙 |
|------------|------------|------------|--------------|
| [種         | 掘削工事       |            |              |
| 着手日~完了!    | 3          |            |              |
| 2024/04/01 | <b>***</b> | 2024/04/12 |              |
|            |            |            |              |
|            |            |            |              |
|            | <b>*</b>   |            |              |
|            |            |            |              |

#### 了 ご注意

- 着手日、完了日の両方に日付を入力してください。着手日のみ、または完了日のみを 入力して登録することはできません。
- 複数の計画工程期間を入力できます。ただし、複数の計画工程期間を入力した場合、
   入力した期間が1日でも重複していると計画工程期間を登録できません。
   例:

1行目: 2024/04/01~2024/04/15

- 2 行目: 2024/04/10~2024/04/20 ⇒ NG 2024/04/15~2024/04/30 ⇒ NG 2024/04/16~2024/04/30 ⇒ OK
- 完了日には、着手日以降の日付を入力してください。
   例:

 $2024/05/01 \sim 2024/04/01 \Rightarrow NG$  $2024/04/01 \sim 2024/05/01 \Rightarrow OK$ 

#### 補足

- 「追加」をクリックすると、計画工程期間の入力欄を追加できます。
- 「着手」をクリックすると、実施工程期間の着手日に今日の日付が入力され、バー チャートに反映されます。
- 「完了」実施工程の着手日が設定されている場合に「完了」をクリックすると、実施 工程期間の完了日に今日の日付が入力され、バーチャートに反映されます。

登録した計画工程期間が緑色のバーチャートで表示されます。バーチャートは、1 ヶ月を 4 分割して表示されます。複数の計画工程期間を入力した場合は、1 つの工種行に対して複数 個のバーチャートが表示されます。

| $\langle \rangle$ | 表示切 | ] 昔単位 1ヶ月 ▼ |            |    |      |     |    |     |    |    |     |    |    |     |    |     |      |   |     |      |     |      |     |
|-------------------|-----|-------------|------------|----|------|-----|----|-----|----|----|-----|----|----|-----|----|-----|------|---|-----|------|-----|------|-----|
| 18th              | No  | 工通          |            | 20 | )24/ | /03 | 20 | 24/ | 04 | 20 | 24/ | 05 | 20 | 24/ | 06 | 202 | 24/0 | 7 | 202 | 24/0 | 8 2 | 2024 | /09 |
|                   | NO  | 7.12        |            |    |      |     |    |     |    |    |     |    |    |     |    |     |      |   |     |      |     |      |     |
| 削除                | 1   | 掘削工事        | 計画入力       |    |      |     |    |     |    |    |     |    |    |     |    |     |      |   |     |      |     |      |     |
|                   |     |             | 着手 完了 実施確認 |    |      |     |    |     |    |    |     |    |    |     |    |     |      |   |     |      |     |      |     |

#### ] ご注意

4

計画工程期間は必ず登録してください。計画工程期間を登録しないと、工種情報を登録 できません。

### 工種の実施工程期間(着手日~完了日)を入力する

(1) 工程管理画面で「実施確認」をクリックする

| $\langle \rangle$ | 表示は | □替単位 1ヶ月 ▼ |            |    |     |    |     |      |         |         |         |         |         | _ |
|-------------------|-----|------------|------------|----|-----|----|-----|------|---------|---------|---------|---------|---------|---|
| 18.4m             | No  | 工铺         |            | 20 | 24/ | 03 | 202 | 4/04 | 2024/05 | 2024/06 | 2024/07 | 2024/08 | 2024/09 |   |
|                   | NO  | 74         |            |    |     |    |     |      |         |         |         |         |         |   |
| 削除                | 1   | 掘削工事       | 計画入力       |    |     |    |     |      |         |         |         |         |         |   |
|                   |     |            | 着手 完了 実施確認 |    |     |    |     |      |         |         |         |         |         |   |
| 削除                | 2   |            | 計画入力       |    |     |    |     |      |         |         |         |         |         |   |
|                   |     |            | 着手 完了 実施確認 |    |     |    |     |      |         |         |         |         |         |   |

実施工程入力画面が表示されます。

② 工種の実施工程期間(着手日~完了日)を入力し、「登録」をクリックする 直接入力するか、またはごをクリックしてカレンダーから年月日を指定します。

| 実施工程       | 入力                                     |            | 閉じる 🗙 |   |
|------------|----------------------------------------|------------|-------|---|
| 工種         | 掘削工事                                   |            |       |   |
| 着手日~完了     | Έ                                      |            |       |   |
| 2024/04/02 |                                        | 2024/04/11 |       |   |
|            | ~                                      |            |       |   |
|            | -                                      |            |       |   |
|            |                                        |            |       |   |
|            | ······································ |            |       |   |
|            | 追加                                     |            |       |   |
|            | 閉じる                                    | 登録         |       |   |
|            |                                        |            |       | Þ |

#### こ注意

- 着手日のみを入力して登録できます。複数の実施工程期間を入力している場合は、その内の1つの期間だけ着手日のみで登録できます。
- 完了日のみを入力して登録することはできません。
- 着手日、完了日ともに未来日を登録することはできません。
- 複数の実施工程期間を入力できます。ただし、複数の実施工程期間を入力した場合、
   入力した期間が1日でも重複していると実施工程期間を登録できません。
   例:
  - 1行目: 2024/04/01~2024/04/15
  - 2 行目: 2024/04/10~2024/04/20 ⇒ NG 2024/04/15~2024/04/30 ⇒ NG 2024/04/16~2024/04/30 ⇒ OK
- 完了日には、着手日以降の日付を入力してください。
   例:

 $2024/05/01 \sim 2024/04/01 \Rightarrow NG$  $2024/04/01 \sim 2024/05/01 \Rightarrow OK$ 

補足

- 「追加」をクリックすると、実施工程期間の入力欄を追加できます。
- 「着手」をクリックすると、実施工程期間の着手日に今日の日付が入力され、バー チャートに反映されます。
- 「完了」実施工程の着手日が設定されている場合に「完了」をクリックすると、実施 工程期間の完了日に今日の日付が入力され、バーチャートに反映されます。

登録した実施工程期間が黒色のバーチャートで表示されます。バーチャートは、1 ヶ月を 4 分割して表示されます。複数の実施工程期間を入力した場合は、1 つの工種行に対して複数 個のバーチャートが表示されます。

|       | $\langle \rangle$ | 表示切 | ] 替単位 1ヶ月 ▼ |            |    |     |     |     |       |     |       |    |     |      |    |      |     |   |      |     |     |      |    |
|-------|-------------------|-----|-------------|------------|----|-----|-----|-----|-------|-----|-------|----|-----|------|----|------|-----|---|------|-----|-----|------|----|
| 20.60 |                   | No  | 工種          |            | 2( | 024 | /03 | 202 | 24/04 | 1 2 | 024/0 | 05 | 202 | 24/0 | )6 | 2024 | /07 | 2 | 024, | /08 | 202 | 24/0 | )9 |
|       | 2004              | NO  |             |            |    |     |     |     |       |     |       |    |     |      |    |      |     |   |      |     |     |      |    |
|       | 削除                | 1   | 掘削工事        | 計画入力       |    |     |     |     |       |     |       |    |     |      |    |      |     |   |      |     |     |      |    |
|       |                   |     |             | 着手 完了 実施確認 |    |     |     |     | J     |     |       |    |     |      |    |      |     |   |      |     |     |      |    |

#### 補足

実施工程期間を登録しなくても、工種情報を登録できます。

## 5 「登録」をクリックする

| 20:40 | No | 工场   |                  |  | 2024/ |  | 3 2024/04 |  | 04 | 2024/05 |  | )5 | 2024/06 |  |  | 2024/07 |  | 2 | 2024/08 |  |  | 2024/09 |  |  |
|-------|----|------|------------------|--|-------|--|-----------|--|----|---------|--|----|---------|--|--|---------|--|---|---------|--|--|---------|--|--|
|       | NO | 工程   |                  |  |       |  |           |  |    |         |  |    |         |  |  |         |  |   |         |  |  |         |  |  |
| 削除    | 1  | 掘削工事 | 計画入力             |  |       |  |           |  |    |         |  |    |         |  |  |         |  |   |         |  |  |         |  |  |
|       |    |      | 着手」 完了 実施確認      |  |       |  |           |  |    |         |  |    |         |  |  |         |  |   |         |  |  |         |  |  |
| 削除    | 2  |      | 計画入力             |  |       |  |           |  |    |         |  |    |         |  |  |         |  |   |         |  |  |         |  |  |
|       |    |      | 着手    完了    実施確認 |  |       |  |           |  |    |         |  |    |         |  |  |         |  |   |         |  |  |         |  |  |
| 削除    | 3  |      | 計画入力             |  |       |  |           |  |    |         |  |    |         |  |  |         |  |   |         |  |  |         |  |  |
|       |    |      | 着手 完了 実施確認       |  |       |  |           |  |    |         |  |    |         |  |  |         |  |   |         |  |  |         |  |  |
| 削除    | 4  |      | 計画入力             |  |       |  |           |  |    |         |  |    |         |  |  |         |  |   |         |  |  |         |  |  |
|       |    |      | 着手 完了 実施確認       |  |       |  |           |  |    |         |  |    |         |  |  |         |  |   |         |  |  |         |  |  |
| 削除    | 5  |      | 計画入力             |  |       |  |           |  |    |         |  |    |         |  |  |         |  |   |         |  |  |         |  |  |
|       |    |      | 着手 完了 実施確認       |  |       |  |           |  |    |         |  |    |         |  |  |         |  |   |         |  |  |         |  |  |
|       |    |      | ·                |  |       |  |           |  |    |         |  |    |         |  |  |         |  |   |         |  |  |         |  |  |

#### 工種情報が登録されます。

「戻る」をクリックすると、入力した工種情報が破棄され、案件一覧画面に戻ります。

#### 補足

必要に応じて、「No」の工種情報番号を変更できます。番号を入力して「登録」をクリックすると、入力した番号順で工種情報が表示されます。

## 10.3.4 工種情報の削除

工事の中止などで不要になった工種情報を削除します。

## 1 工程管理画面を表示する

工程管理画面の表示方法については、 〇〇 「10.3.1 案件一覧を表示する」を参照してください。

## 2 削除する工種情報の「削除」をクリックする

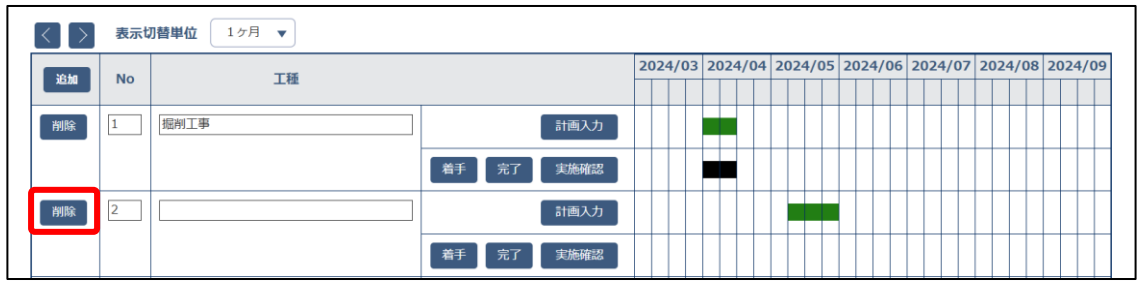

選択した工種行が削除されます。

## 3 「登録」をクリックする

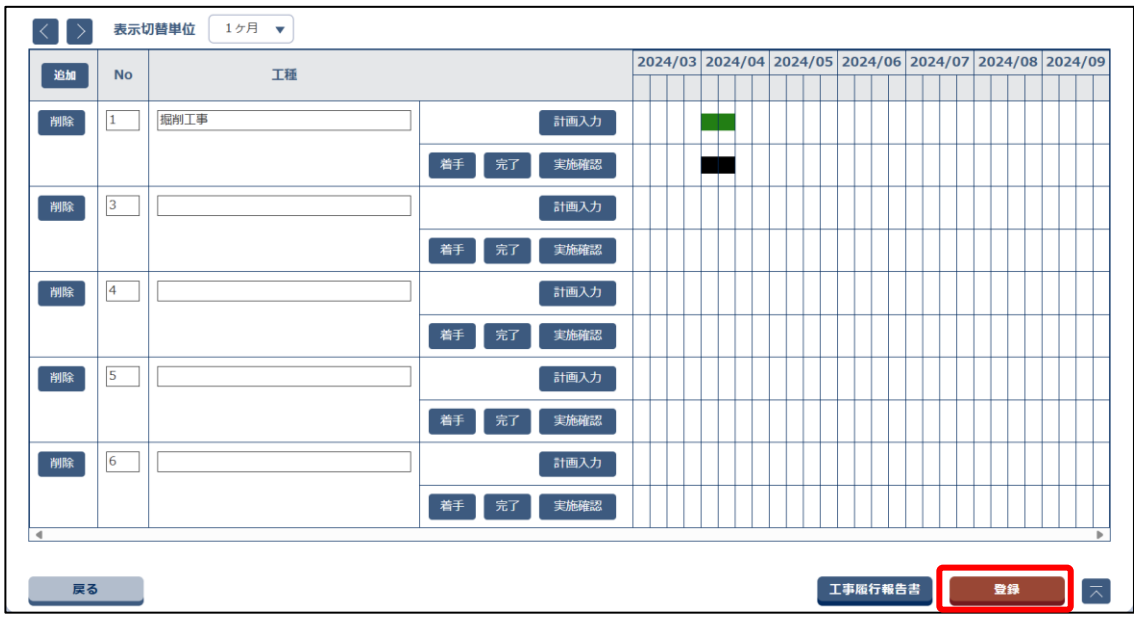

工種情報の削除が確定し、登録されます。

「戻る」をクリックすると、工種情報は削除されず、案件一覧画面に戻ります。

## **10.3.5 工程管理の補助機能**

工程管理画面の補助機能について説明します。

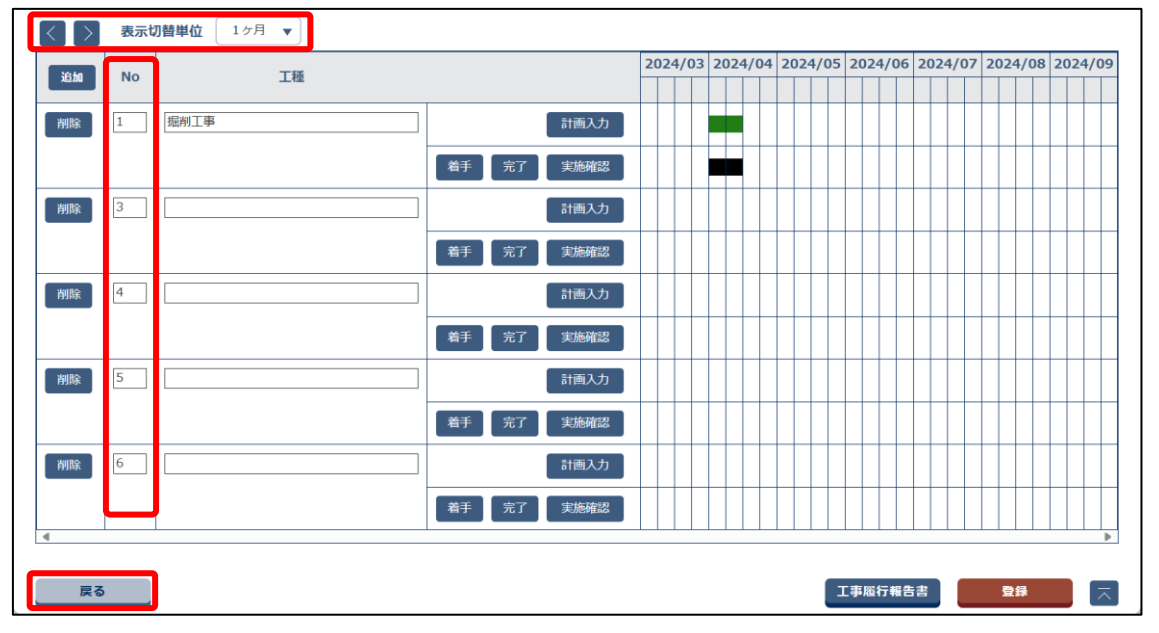

| 項目     | 内容                                        |
|--------|-------------------------------------------|
| 表示切替単位 | プルダウンメニューから表示単位(1ヶ月、2ヶ月、半年、1年)を選択し、「く」    |
|        | 「>」をクリックすると、選択した期間の単位で、バーチャートの表示年月日がス     |
|        | ライドして切り替わります。                             |
| 追加     | クリックすると工種情報の入力欄が追加されます。                   |
| No     | 工種情報番号を入力します。                             |
|        | 番号を入力して、「登録」をクリックすると、入力した番号順で工種情報が表示されます。 |
| 戻る     | クリックすると、入力した工種情報が破棄され、案件一覧画面に戻ります。        |